### HOW TO ACCESS ROTARY CLUB CENTRAL

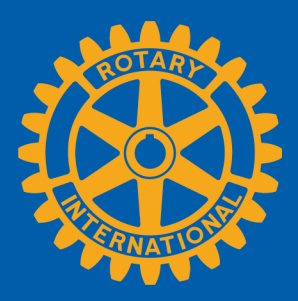

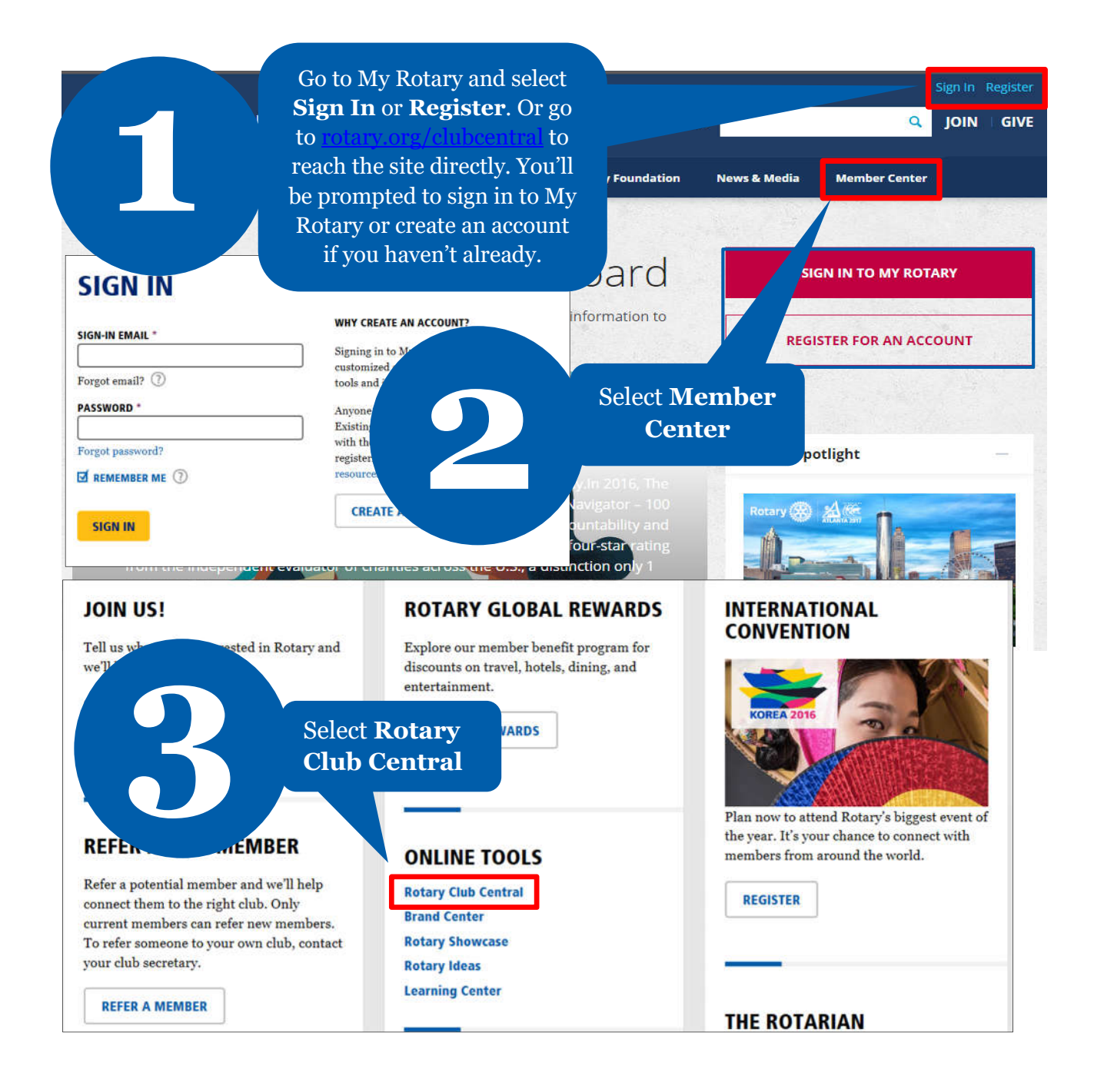

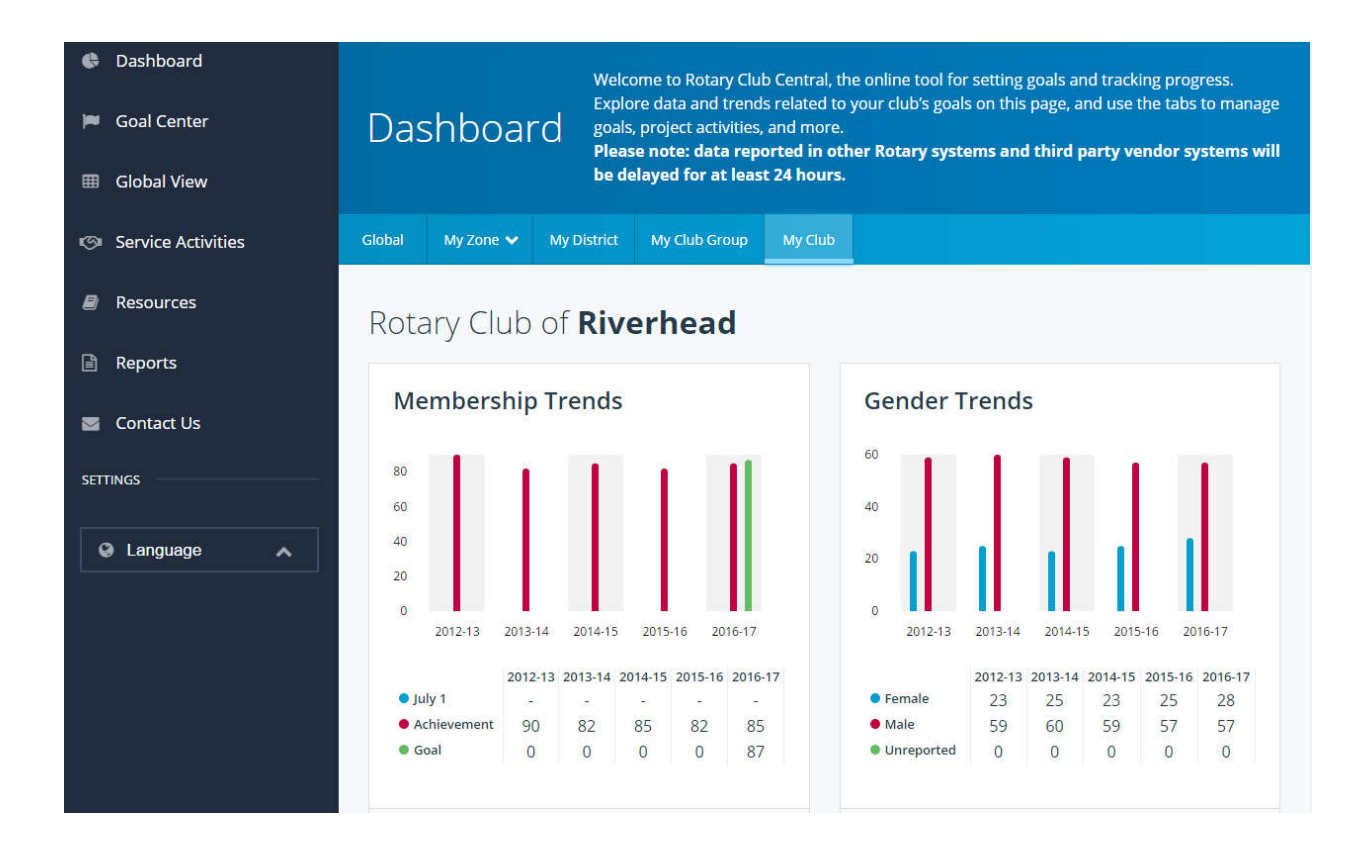

### HOW TO SET A GOAL For club officers

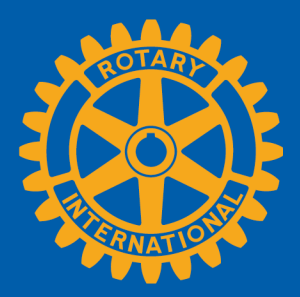

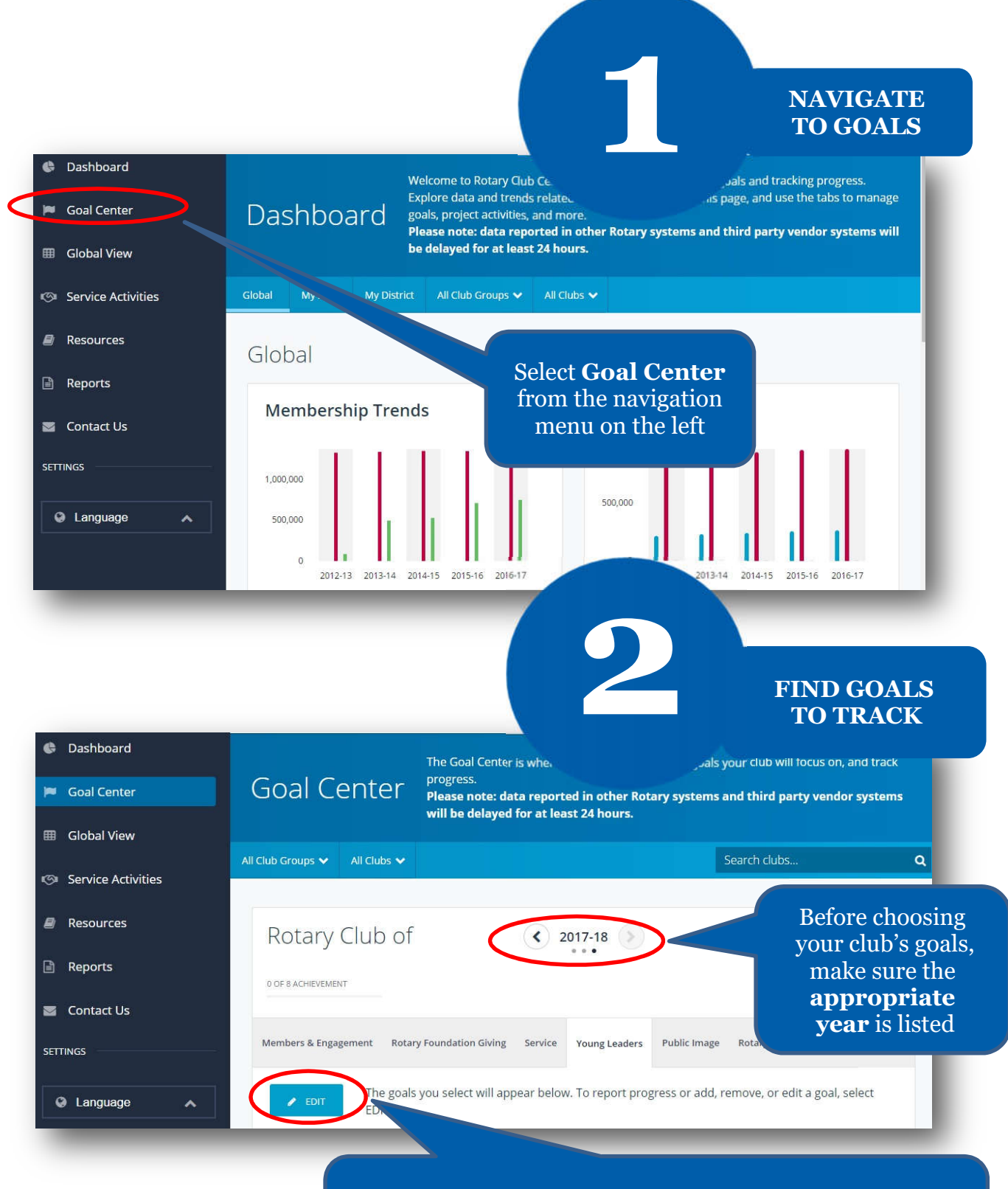

If the **Edit** button appears, click or tap it to find goals your club wants to track. If this button reads **Save** and goals are displayed, proceed to the next step

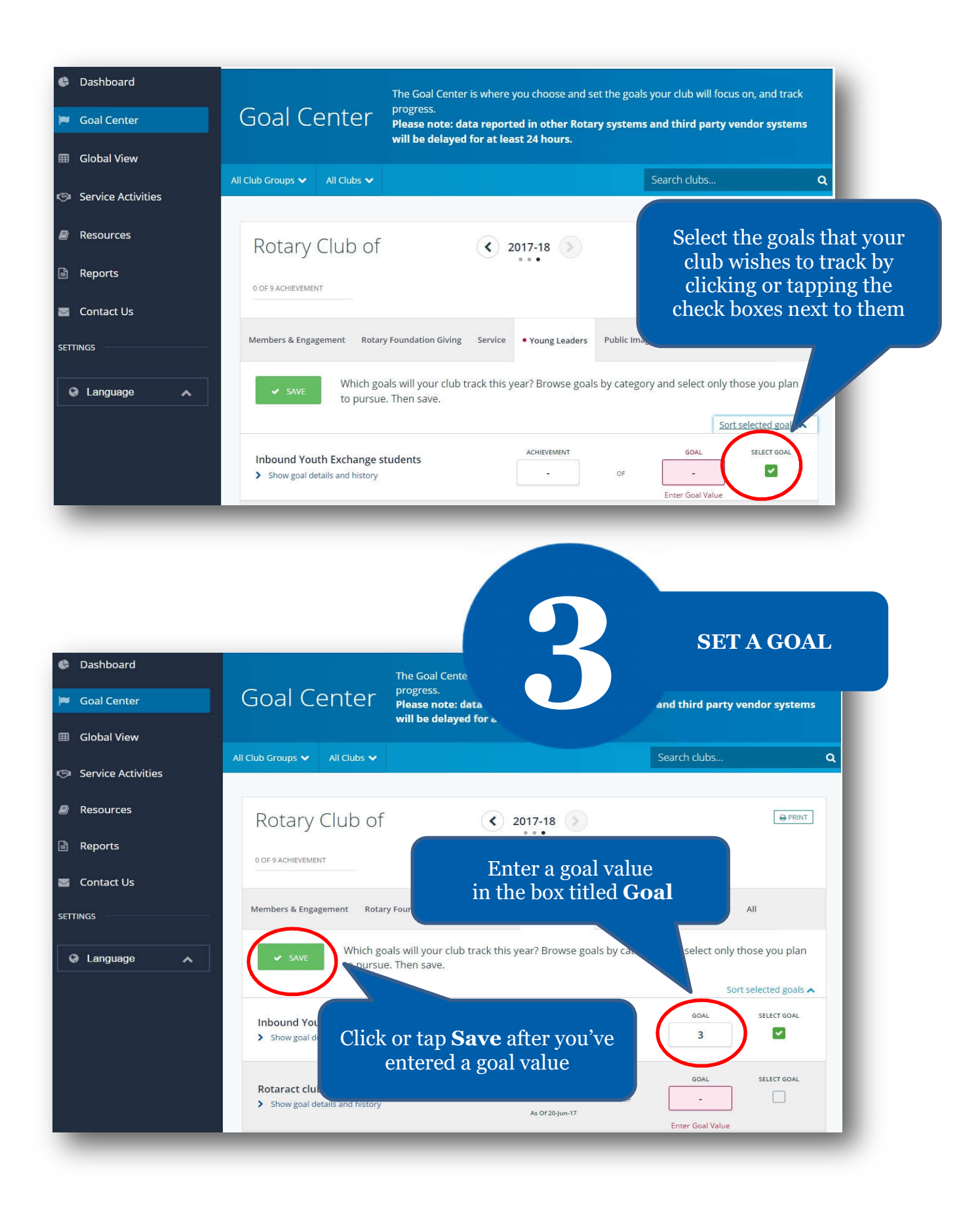

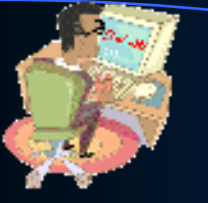

# <u>DISTRICT and CLUB database</u> (DAC-db) TRAINING

DACdb Rotary Club Management! with DaCdb

## Install – Simple!

- You will not find DACdb in the phone stores
- DAC mobile is in the "cloud", ready to be used anytime, anywhere you have connectivity.
- Use your browser: m.DACdb.com (no www)

iPhone: ICON at the bottom

• Add ICON to Home screen:

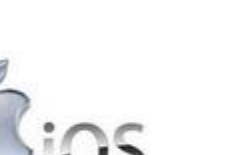

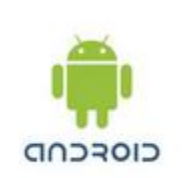

\*\*\* BlackBerry

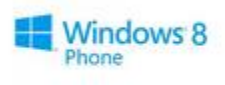

webOS

DACdb Confidential

## Security Levels – 10 Levels

0 — Public (public websites – not logged in)

### 1 – Members

- 2 Committee Chairs Add/Delete members
- 3 Event Moderators

### 4 – Club Officers

- 5 Assistant Governors
- 6 District Administrators
- 7 District Communication Officer (DCO)
- 8 Zone Administrators (zones, multi-districts)
- 9 DACdb administrators (DACdb Team)

## **DISTRICT** and **CLUB** database

Smartphone – for Your CLUB Directory

All this information about your Membership, Club, Committees, Club Calendar and the District Calendar is *now* on your **Smartphone**...

www.DACdb.com ...Just *LOG IN* as a ROTARIAN

# BUT HOW DO I USE IT ?

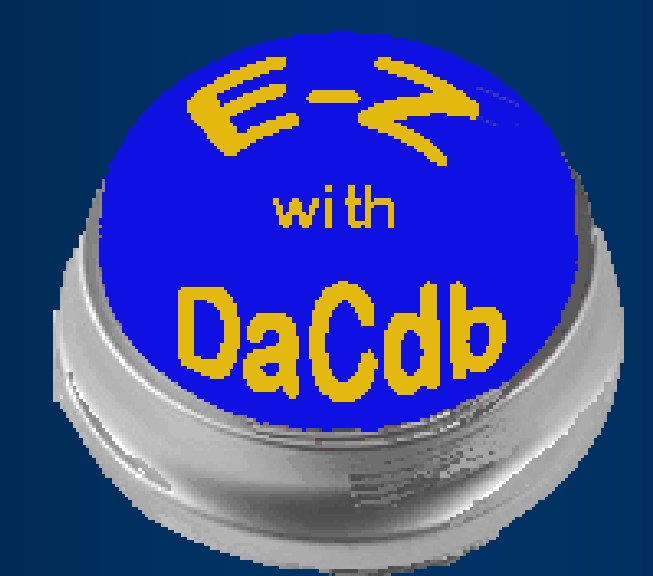

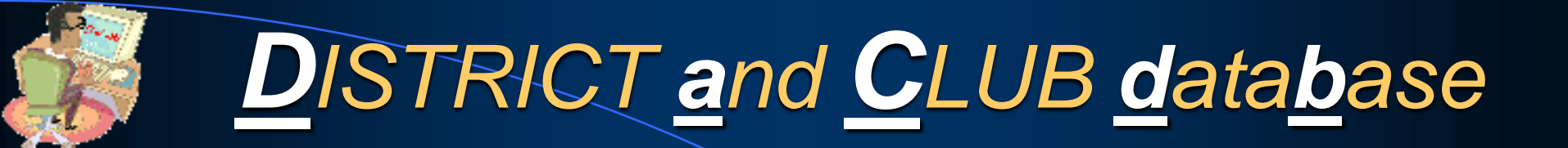

## LOG IN URL:

## www.DACdb.com/Rotary/

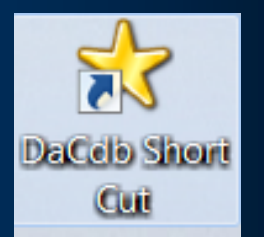

# Logging In

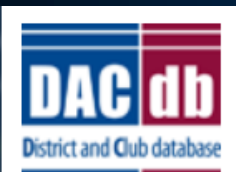

#### DACdb

The District and Club database was developed to assist districts and clubs to meet their administrative reporting requirements to Rotary International, and to foster easier communications within the district for the district leadership, district committees, club leadership, and of course the members of Rotary Clubs.

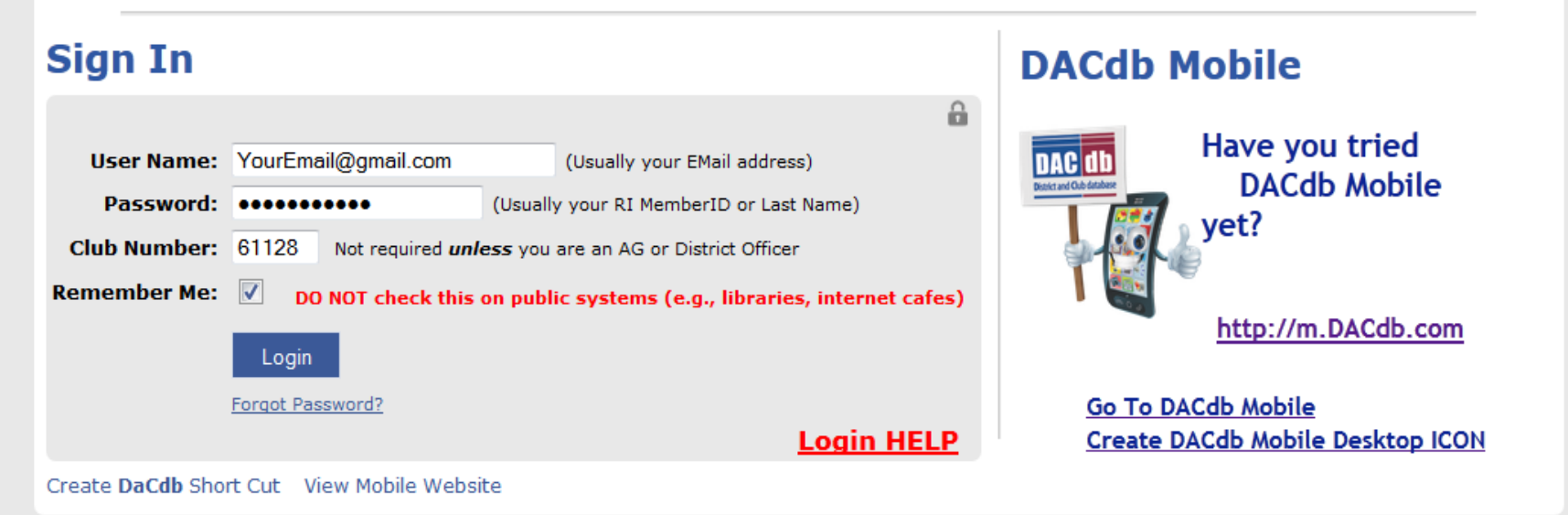

- Our User interface is very "intuitive"...
- Just click on a "TAB" and follow the instructions found within.

| https://www.dacdb.com/Secl                      | .og × +                                                                                                    |                                                                  |
|-------------------------------------------------|----------------------------------------------------------------------------------------------------|------------------------------------------------------------------|
| $\leftrightarrow$ $\rightarrow$ C (i) dacdb.com | n/SecLogin3.cfm                                                                                                    |                                                                  |
| 👖 Apps 🛛 🥝 Google 🛛 🔤 http                      | ps://www.dacdb 🤫 My Rotary   My Rot 🧐 District 7670 🐢 NGS Recommends 🧮 NCA                                                                                       | 4A College Foot 📙 CCRC & Medical 📙 crt 🌁 Our Daily Bread         |
| DAC ID                                          | My CLUB DISTRICT Help                                                                                                    | Rotary District 7670 - Lenoir                                    |
| DASHBOARD NAVIGATION                            |                                                                                                    |                                                                  |
| District                                        | District Home Page                                                                                                    |                                                                  |
| 🛠 District Home Page                            | District Headlines                                                                                                    |                                                                  |
| 🖪 District Dashboard                            |                                                                                                    | -                                                                |
| 🗠 District Statistics                           | District Grants-Basic Education & Literacy Wednesday, August 21,                                                                                                 | Rotarian Spotlight-AG Neil St. Clair                             |
| Club                                            | 2019                                                                                                    |                                                                  |
| 🛠 Club Home Page                                | By Tiffany Ervin                                                                                                    | By Tiffany Ervin                                                 |
| 🖽 Club Dashboard                                | These are a few of the grants that have been approved for DDF (District                                                                                          | The next installment of Rotarian Spotlight features an Assistant |
| 🗠 Club Statistics                               | Designated Funds) this year in our district in the category of Basic Education &<br>Literacy:                                                                    | Rotary Club of Madison County.                                   |
| DACdb Updates                                   |                                                                                                    |                                                                  |
| 🗱 Users Conference 2019                         | Black Mountain Rotarians will assist Owen High School students and faculty develop an outdoor environmental research station, which will teach the students      |                                                                  |
| 🖬 DACdb Messages                                | the benefits of sustainability, by restoring a grass lawn to a natural, wild landscape.                                                                          | Partiet 7670 Assi                                                |
| ■• New Interface Video                          | This will require a modest amount of furniture so that the students can work                                                                                     | RO NEW -                                                         |
| My CLUB Shortcuts                               | outside in the center, and native trees and plants. A special emphasis will be on<br>pollinator plants. DDF funding: \$800                                       |                                                                  |
|                                                 |                                                                                                    |                                                                  |
|                                                 | Highlands Mountaintop Rotarians will sponsor Bio Blast, where volunteers of all                                                                                  |                                                                  |
| DISTRICT Shortcuts                              | ages find plants and animals in certain areas and catalogue them by photographs<br>and artist's renditions. The numose is to find as many different varieties as |                                                                  |
| 0 🚉 🗖 🚞 🖤 😪                                     | possible to see what is in these places now. In the future, changes in the                                                                                       |                                                                  |
|                                                 | populations can indicate changes in the environment. Highlands is unique because                                                                                 | Don't forget to subscribe to our YouTube channel to be notified  |
|                                                 | of its' Biological Station staffed with experts and one of the most bio-diverse areas                                                                            |                                                                  |
|                                                 |                                                                                                    |                                                                  |
| P O H                                           | e 🗄 🧿 🧮 🚓 📴                                                                                                    |                                                                  |

## Getting Started EDIT Member

7.12 ...

| https://www.dacdb.com/SecLo                     | ogi × +                                                                                                    |                   |                |                 |                                                                                                    |                               | - 🗆 ×            |
|-------------------------------------------------|----------------------------------------------------------------------------------------------------|-------------------|----------------|-----------------|----------------------------------------------------------------------------------------------------|-------------------------------|------------------|
| $\leftrightarrow$ $\rightarrow$ C (i) dacdb.com | /SecLogin3.cfm                                                                                                    |                   |                |                 |                                                                                                    |                               | * 🗉 🕘 :          |
| 👯 Apps 🕒 Google 🍱 https                         | s://www.dacdb 🤫 My Rotary   My Rot                                                                                                    | 🛞 District 7670 🍕 | NGS Recommends | . 🗧 NCAA Colle  | ege Foot 🧧 CCRC & Medical                                                                                                    | 📙 crt 🛛 🚰 Our Daily Bread     | >>               |
| DAC (1)<br>Executionated Home My DATA           | My CLUB DISTRICT Help                                                                                                    |                   |                |                 |                                                                                                    | Rotary District 7670 - Lenoir | 💮 Davis, John W. |
| MEMBER NAVIGATION                               | John W. Davis (Barbara)         MemberID: 2241854         3114 Auld Farm Rd         Lenoir, NC, 28645         Contact Information         Email:       coljohnret@gmail.com         Home:       828-754-3044         Cell:       910-964-0719         About       Spouse:         Spouse:       Barbara         Birthday:       11/28         Anniversary:       10/11         Member Since:       12/19/2008         Previous Years:       0         Sponsor:       Don Weiller         Hobbies:       Description:         Degree:       Business Information         Classification:       Dentist, Retired         Position:       Dentist         Company:       Website: | Business:<br>Fax: | 910-964-0719   | Lenoir - Active | Internet in the second second |                               |                  |
|                                                 | My Committees                                                                                                    |                   |                |                 |                                                                                                    |                               |                  |
|                                                 | Committee Name                                                                                                    |                   | Position       |                 |                                                                                                    |                               |                  |

## Getting Started EDITING Member data

| https://www.dacdb.com/SecLo                     | ogi <b>x +</b>     |                  |            |                    |               |             |                |             |           |           |       |          |                |              | -         |            | ×     |
|-------------------------------------------------|--------------------|------------------|------------|--------------------|---------------|-------------|----------------|-------------|-----------|-----------|-------|----------|----------------|--------------|-----------|------------|-------|
| $\leftrightarrow$ $\rightarrow$ C (i) dacdb.com | /SecLogin3.cfm     |                  |            |                    |               |             |                |             |           |           |       |          |                |              | \$        | ย 🛛 🕽      | :     |
| 🗰 Apps 🛛 G Google 🏬 http:                       | s://www.dacdb 🛞 Mj | y Rotary   My Ro | ot 🛞 Di    | strict 7670 🧃      | 👂 NGS Recc    | ommends     | 롣 N            | CAA College | Foot 📙 CO | CRC & Med | dical | , crt    | 👫 Ou           | ur Daily Bre | ad        |            | *     |
| DAC (1)<br>Instal Column                        | My CLUB DISTRICT   | Help             |            |                    |               |             |                |             |           |           | R     | lotary D | istrict :      | 7670 - Len   | oir í     | Davis, Joh | in W. |
| MEMBER NAVIGATION                               | Member Admi        | n: John Y        | W. Davi    | <b>S</b> id=800059 | 513           |             |                |             |           |           |       |          |                |              |           | _ +        | Ð î   |
| 🕼 Edit Member                                   | D-7670 Lenoir (#60 | 026)             |            |                    |               |             |                |             |           |           |       |          |                |              |           |            | - 1   |
| 🕼 Enter Makeup                                  |                    |                  |            |                    |               |             |                |             |           |           |       |          |                | Cancel       | Terminate | Update     |       |
| III My ATTNDance                                |                    |                  |            |                    |               |             |                |             |           |           |       |          |                |              |           |            |       |
| My Finance Statement                            | Member Photo       | Contact          | Spouse     | Business           | PData         | Club        | Login          | Alumni      | Bio/Notes | Zone      | CLI   | RLI      | Log            |              |           |            |       |
| III My Prefs                                    |                    |                  |            |                    |               | M           | lember I       | nformatio   | on        | 1         |       |          |                |              |           |            | i I   |
| ⊞ My Rotary                                     | Member Information | n:               |            |                    |               |             |                |             |           |           |       |          |                |              |           |            |       |
| My CLUB Shortcuts                               | Rotary ID:         | 2241854          | Also known | as "MemberID       | , <b>u</b>    |             |                |             |           |           |       | Store P  | and the second |              |           |            |       |
| 🍳 🦉 👑 🛗 🔌 🕒                                     | Member Type:*      | Active           |            | T                  |               |             |                |             |           |           |       | -        | ndr.           |              |           |            |       |
| DISTRICT Shortcuts                              | Prefix:            | Mr. 🔻            |            |                    |               |             |                |             |           |           |       | 1        |                |              |           |            |       |
| Q 🎎 🛑 🔤 👐 😪                                     | First Name:*       | John             |            |                    |               |             |                |             |           |           |       | Member   | r Data (       | Correct?     |           |            |       |
|                                                 | Middle Name:       | W.               |            | ]                  |               |             |                |             |           |           |       | What     | t is this?     | 2            |           |            |       |
|                                                 | Last Name:*        | Davis            |            |                    |               |             |                |             |           |           |       |          |                |              |           |            |       |
|                                                 | Suffix:            |                  |            | ]                  |               |             |                |             |           |           |       |          |                |              |           |            |       |
|                                                 | Previous Name:     |                  |            | -                  | Former Nam    | e or Maider | 1 Name         |             |           |           |       |          |                |              |           |            |       |
|                                                 | Gender:            | Male 🔻           |            |                    |               |             |                |             |           |           |       |          |                |              |           |            |       |
|                                                 | Badge Information: |                  | _          |                    |               |             |                |             |           |           |       |          |                |              |           |            |       |
|                                                 | Badge/Nick Name:   | John             |            | ] (Only put in a   | Badge Name    | IF differen | t from First / | Name)       |           |           |       |          |                |              |           |            |       |
|                                                 | Badge Title:       |                  |            |                    | Title you war | nt to appea | r on Event B   | adges       |           |           |       |          |                |              |           |            |       |
|                                                 |                    |                  |            |                    |               |             |                |             |           |           |       |          |                |              |           |            |       |

You have the ability to.....

 Send "P-MAIL" (Personalized eMail) To one or ALL your Club members, in just a couple clicks

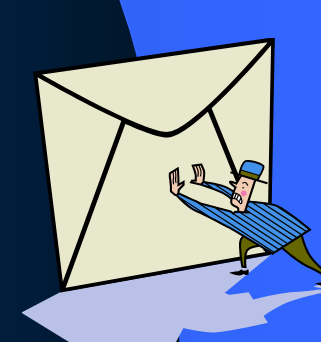

**P** Mail

| 🛞 My Rotary   My Rotary                       | 🗙 🛛 🛞 My Rotary   My Rotary     | 🗙 🛛 🋞 RC Central 2            | × 🛄 https://                                                                                                    | www.dacdb.com/SecLogir 🗙              | +                     |                          |                                  |                              | -                  | o ×            |
|-----------------------------------------------|---------------------------------|-------------------------------|----------------------------------------------------------------------------------------------------|---------------------------------------|-----------------------|--------------------------|----------------------------------|------------------------------|--------------------|----------------|
| $\leftrightarrow$ $\rightarrow$ C $$ dacdb.cd | om/SecLogin3.cfm                |                               |                                                                                                    |                                       |                       |                          |                                  |                              | * 🗹 🖉              | » I 🕕 🗄        |
| Apps 📙 My Bookmarks                           | G Google M Inbox (534) - coljoh | 🔀 Google Maps 🛛 🛞 My Rotary   | My Rot 🌆 https://www.da                                                                                                    | acdb 🤫 Rotary District 767            | 0 🧧 2014 NCAA Footbal | 📌 Scores - College Fo    | 🛞 Club Finder   Rotary 🧭 Sign In | 🚱 Bookmarks bar - Ch         | 🕙 Google Translate | *              |
| DAC db<br>Descard Children                    | y DATA My CLUB DISTRICT Help    | Admin                         |                                                                                                    |                                       |                       |                          |                                  | Rotary District 7670 - Le    | enoir 🎦 🔞          | Davis, John W. |
| MY CLUB NAVIGATION                            | LENOIR CLUB FUNCT               | FIONS (#6026)                 |                                                                                                    |                                       |                       |                          |                                  |                              | Search             | 🚔 🍄            |
| ≡ My Club Members <                           | Select a function. Reposition   | ICONs by dragging and droppin | g. Remove/Add ICONs usin                                                                                                    | ig 🍄 Configuration.                   |                       |                          |                                  |                              |                    |                |
| 🔳 Member Cards                                | The top 6 functions will a      | appear on the My CLUB Shortc  | uts menu in the same order                                                                                                    | arranged here.                        |                       |                          |                                  |                              |                    |                |
| 🔳 Member DIRectory                            |                                 |                               |                                                                                                    |                                       |                       |                          |                                  |                              |                    |                |
| Club Leadership History                       |                                 | (272)                         | 1111                                                                                                    | i i i i i i i i i i i i i i i i i i i |                       |                          |                                  |                              |                    | *              |
| NewMember Form                                |                                 |                               | The second second secon |                                       |                       |                          | Bulletins                        |                              |                    | <u>,</u>       |
| E Club Setup                                  | Eind Member                     | Club Members                  |                                                                                                    | Club Assignments                      |                       | Calendar                 | Club Bulletins                   | Club Ell ES                  | Club Inform        | ation          |
| ? Help Functions <                            | Find Member                     |                               | ANEA                                                                                                    | Club Assignments                      |                       | Calendar                 |                                  | CIUD FILES                   |                    | auon           |
|                                               | Club Committees                 | eMeeting                      | Club Engagement                                                                                                    | Rew<br>Bulletin<br>Club ezBulletins   | Club ezBulletins      | Club ezStory             | Club Finance                     | <b>Grants</b><br>Club Grants | Club Ma            | ps             |
|                                               | PMail                           | PText                         | Reports                                                                                                    | RI Compare                            | RLI                   | Sponsors<br>Club Sponsor | s Club Statistics                | Club Websites                |                    |                |
|                                               |                                 |                               |                                                                                                    |                                       |                       |                          |                                  |                              |                    |                |

0

2/6/2020

🕜 ^ 🔌 🧟 🕬

| P | Μ | <b>[ail</b> |
|---|---|-------------|
|   |   |             |

| 🛞 My Rotary   My Rotary                        | 🗙 📔 🧐 My Rotary   My Rota                                                                                          | ary 🗙 🛛 🋞 RC Central 2                   | × ttps://www.dace            | db.com/SecLogir 🗙 🕂                          |                                 |                                            |                                | – o ×                                              |
|------------------------------------------------|----------------------------------------------------------------------------------------------------|------------------------------------------|------------------------------|----------------------------------------------|---------------------------------|--------------------------------------------|--------------------------------|----------------------------------------------------|
| $\leftrightarrow$ $\rightarrow$ C $$ dacdb.com | m/SecLogin3.cfm                                                                                                    |                                          |                              |                                              |                                 |                                            |                                | * 🔽 🧔 🗉                                            |
| Apps 📙 My Bookmarks                            | G Google M Inbox (534) - cc                                                                                        | oljoh 🄀 Google Maps 🛞 My Rotary   My Rot | https://www.dacdb            | 🛞 Rotary District 7670 🗧 2014 NCAA           | . Footbal 葃 Scores - College Fo | \rightarrow Club Finder   Rotary 🧭 Sign Iı | n 🚯 Bookmarks bar - Ch 🚷 Googl | e Translate »                                      |
| DAC (1)<br>BOOMED Home Find My                 | DATA My CLUB DISTRICT                                                                                              | Help Admin                               |                              |                                              |                                 |                                            | Rotary District 7670 - Lenoir  | 😑 🛛 🦛 Davis, John W.                               |
| PMAIL NAVIGATION                               | Personalized Mail                                                                                                  | v4 (UserID)                              |                              |                                              |                                 |                                            |                                | 日本(                                                |
| 🕼 Compose                                      |                                                                                                    |                                          |                              |                                              |                                 |                                            |                                |                                                    |
| PMAIL ALL Active<br>Members in District        | PMail lets you send personalize                                                                                    | zed messages to members.                 |                              |                                              |                                 | Schedule Delivery                          | Select Group Select Template   | Merge Send                                         |
| PMail ALL Active<br>Members in Club            | Send Options                                                                                                    |                                          |                              |                                              |                                 |                                            |                                | Type=UserID                                        |
| 🛛 Pending 🛛 🚺                                  | * FROM Davis, 2                                                                                                    | John W.                                  | EMail "Friendly" Display N   | lame - Your members will see this name on    | the email                       |                                            |                                |                                                    |
| 🔥 Tracking 🧹 🤟                                 | * From email: coljohr                                                                                              | nret@gmail.com                           | Email address this mail will | be sent from if Override is set to YES below |                                 |                                            |                                |                                                    |
| 👫 Read Analysis 🧹 🤇                            | Davis,                                                                                                    | John W.;                                 |                              |                                              |                                 |                                            |                                |                                                    |
| ■ Manage Templates 〈                           | Sending to: 1                                                                                                    |                                          |                              |                                              |                                 |                                            |                                |                                                    |
| Manage Groups <                                | View Member Types                                                                                                  |                                          |                              |                                              |                                 |                                            |                                |                                                    |
| Documentation                                  | * Subject: Rotary                                                                                                  | y -                                      |                              |                                              |                                 |                                            |                                |                                                    |
| My CLUB Shortcuts                              | Add CC Add BCC Show/                                                                                               | Change Reply To Show/Change From Address | Attach File                  |                                              |                                 |                                            |                                |                                                    |
| Q 🙉 💷 🎬 🗡 🖳                                    |                                                                                                    | 🗅 🗈 🗾 🔲 ⊃ 🧲 🔛 🖬 🔛                        | 🗐 📀 Source 🔺 ᠵ               |                                              |                                 |                                            |                                |                                                    |
| DISTRICT Shortcuts                             | $\begin{bmatrix} \mathbf{B} & I & \underline{\mathbf{U}} & \mathbf{S} & \mathbf{X}_2 & \mathbf{X}^2 \end{bmatrix}$ |                                          | 🗝 🤏 🎦 🖃 🔳 💻                  | . 🥥 Ω 💻                                      |                                 |                                            |                                |                                                    |
| 0 🚓 📁 🔤 🗤 😁                                    | Insert Tag 👻 Styles                                                                                                | ✓ Format ✓ Font ✓ Size ✓                 | II- II- 🔟 🚨 🔒                |                                              |                                 |                                            |                                |                                                    |
|                                                | Dear {%FName%},                                                                                                    |                                          |                              |                                              |                                 |                                            |                                |                                                    |
|                                                |                                                                                                    |                                          |                              |                                              |                                 |                                            |                                |                                                    |
|                                                |                                                                                                    |                                          |                              |                                              |                                 |                                            |                                |                                                    |
|                                                |                                                                                                    |                                          |                              |                                              |                                 |                                            |                                |                                                    |
|                                                |                                                                                                    |                                          |                              |                                              |                                 |                                            |                                |                                                    |
|                                                |                                                                                                    |                                          |                              |                                              |                                 |                                            |                                |                                                    |
|                                                |                                                                                                    |                                          |                              |                                              |                                 |                                            |                                |                                                    |
|                                                |                                                                                                    |                                          |                              |                                              |                                 |                                            |                                |                                                    |
|                                                |                                                                                                    |                                          |                              |                                              |                                 |                                            |                                |                                                    |
|                                                |                                                                                                    |                                          |                              |                                              |                                 |                                            |                                |                                                    |
|                                                |                                                                                                    |                                          |                              |                                              |                                 |                                            |                                |                                                    |
|                                                |                                                                                                    |                                          |                              |                                              |                                 |                                            |                                |                                                    |
|                                                |                                                                                                    |                                          |                              |                                              |                                 |                                            |                                |                                                    |
| Creating-Goals-inpdf                           | ^                                                                                                    |                                          |                              |                                              |                                 |                                            |                                | Show all                                           |
| H $\mathcal P$ Type here to sear               | ch                                                                                                    | o 🖽 🤤 🧿 蒚 🜌                              | 💶 🦺 👯 í                      |                                              |                                 |                                            | ? ~                            | (症 句 <sup>3))</sup> 3:08 PM<br>2/6/2020 <b>予</b> 3 |

Also, you have the ability to...

- View the *public data* for any Member or Club in your district
- Find any Member, and view their *public* contact information

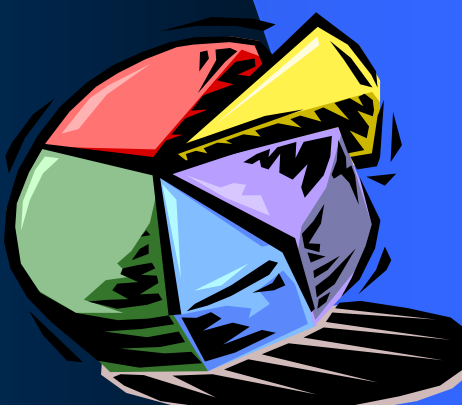

# SmartPhone Mobile Access • m.DACdb.com

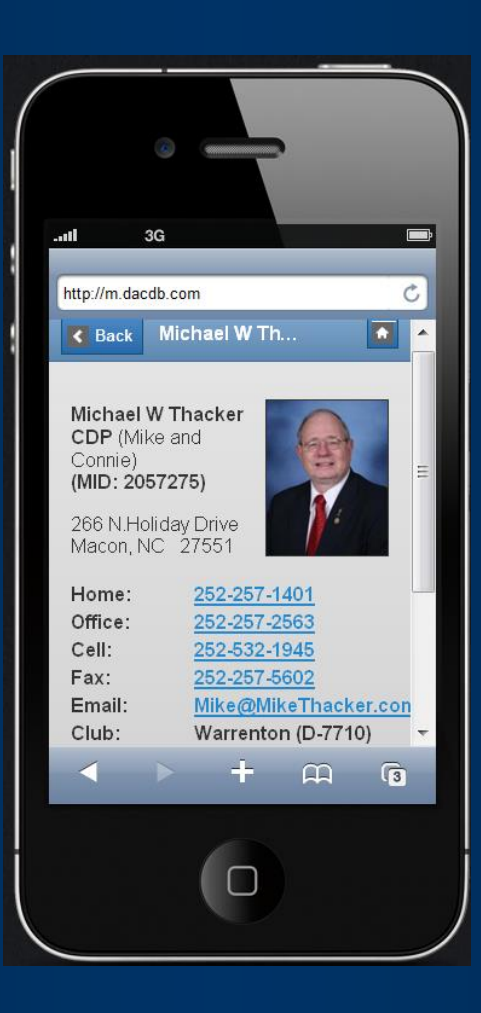

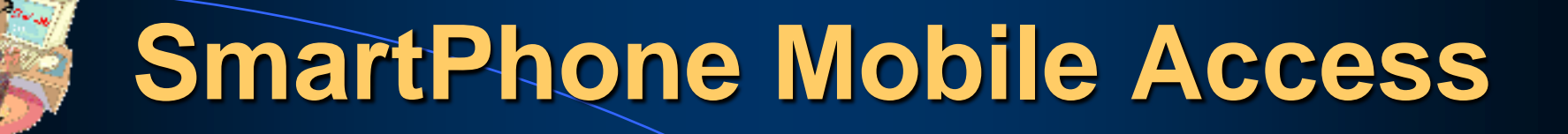

# .m.DACdb.com • Use same *Login* values as the District & Club database for inquiries on your Smart Phones

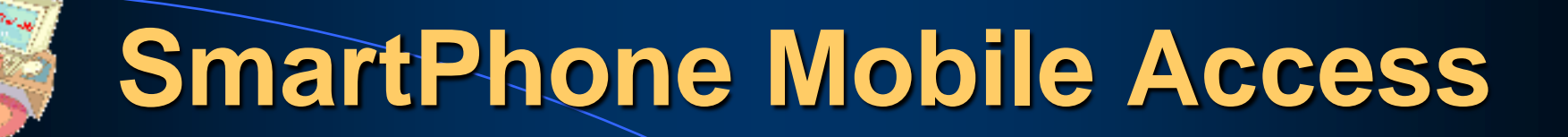

# In your browser: (Safari) www.DACdb.com U: <Email address>

**P:** <*RI MemberID*>

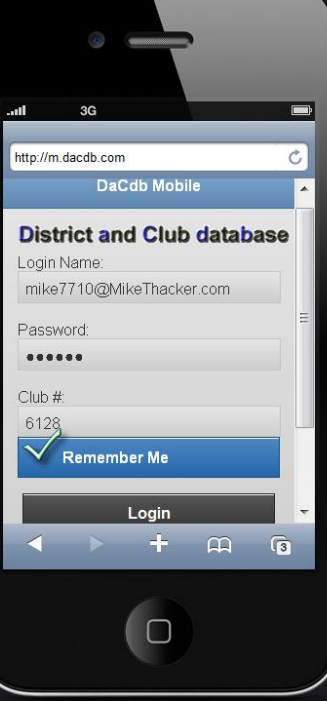

# SmartPhone Mobile Access • www.DACdb.com

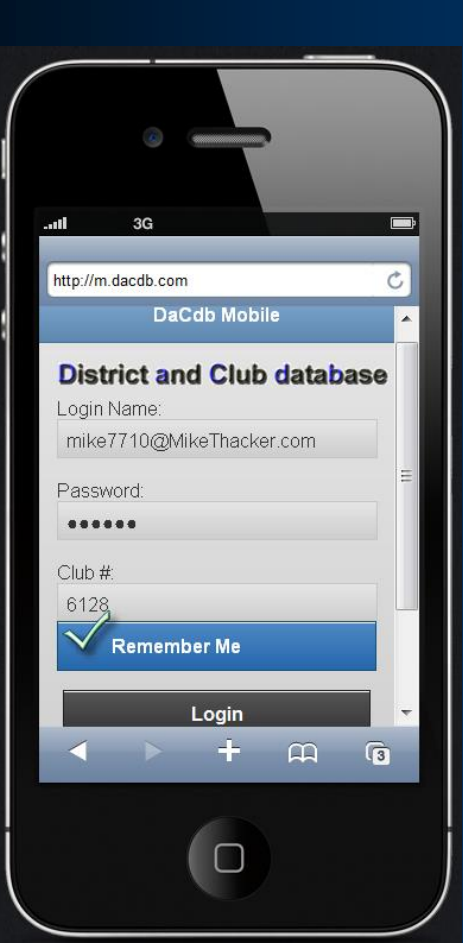

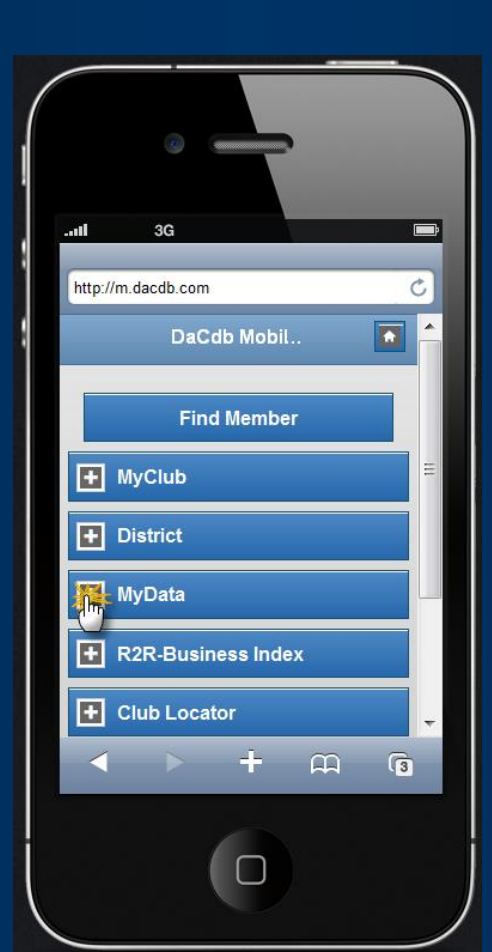

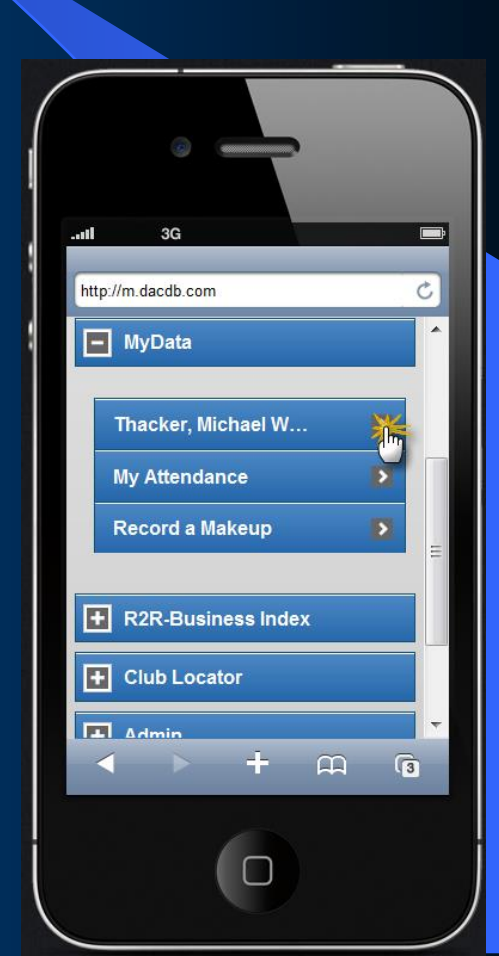

## **SmartPhone Mobile Access**

## www.DACdb.com

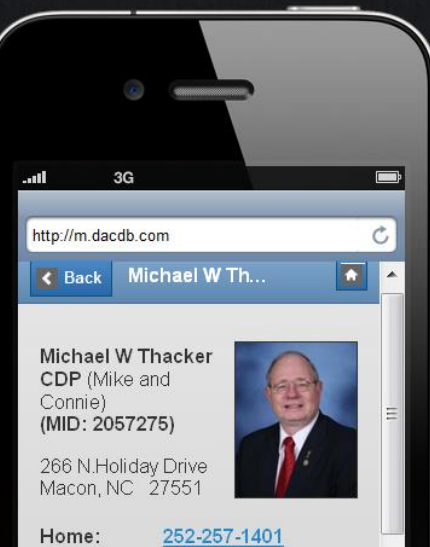

Office:

Cell:

Fax: Email:

Club:

d Drive 7551 252-257-1401 252-257-2563 252-257-2563 252-257-5602 Mike@MikeThacker.con Warrenton (D-7710) + ⊕ €

Quick Access:

- Email Address
- Phone Numbers
- Name & Address
- Calendar of Event

## **DISTRICT** and **CLUB** database

DaCdb

## How YOU can P-mail

 You can easily communicate on a "personal" level with one or all of your club members by using the P-MALL feature built into the DACdb system

## "Dear Rotarian MIKE"

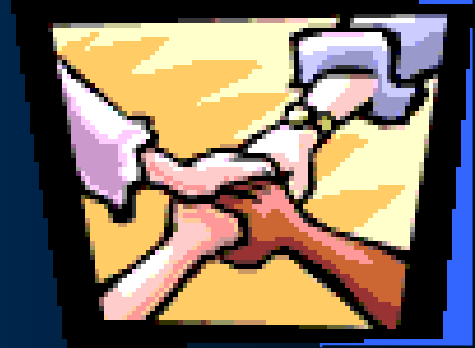

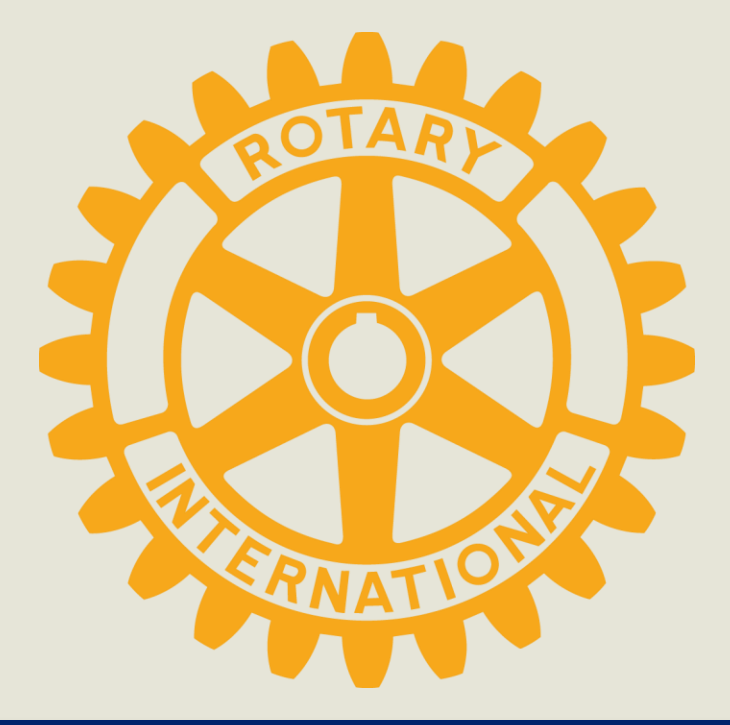

### **Boldly Browse!**

### Resources on Rotary.Org

John Davis &

Ron Wiens, Paula Talbot, College of Assistant Governors

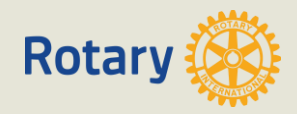

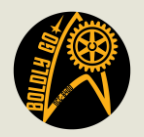

### Today's Outline

 Rotary.Org Resources

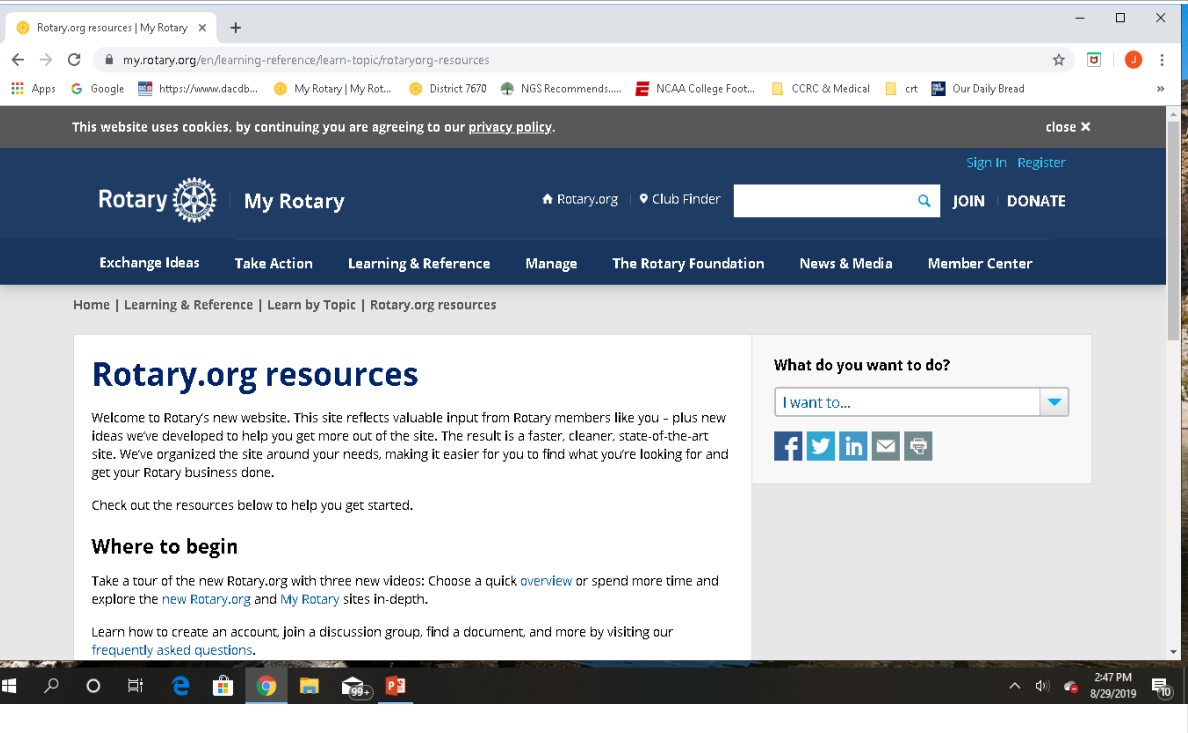

- Rotary.Org = Public Site
- MyRotary = Rotarians Private Site
- Navigating My Rotary

   Online Tools

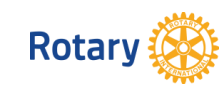

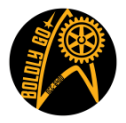

### Starting Point – Rotary.Org Resources Website

### https://my.rotary.org/en/learning-reference/learntopic/rotaryorg-resources

| Rotary 🛞               | My Rotar                                                           | у                    | <b>A</b> F | totary.org 🛛 🕈 Club Finder |              | Q JOIN GIVE   |  |  |  |  |  |
|------------------------|--------------------------------------------------------------------|----------------------|------------|----------------------------|--------------|---------------|--|--|--|--|--|
| Exchange Ideas         | Take Action                                                        | Learning & Reference | Manage     | The Rotary Foundation      | News & Media | Member Center |  |  |  |  |  |
| Home   Learning & Refe | ome   Learning & Reference   Learn by Topic   Rotary.org resources |                      |            |                            |              |               |  |  |  |  |  |
|                        |                                                                    |                      |            |                            |              | to do?        |  |  |  |  |  |

### **Rotary.org resources**

Welcome to Rotary's new website. This site reflects valuable input from Rotary members like you – plus new ideas we've developed to help you get more out of the site. The result is a faster, cleaner, state-of-the-art site. We've organized the site around your needs, making it easier for you to find what you're looking for and get your Rotary business done.

Check out the resources below to help you get started.

#### Where to begin

Take a tour of the new Rotary.org with three new videos: Choose a quick overview or spend more time and explore the new Rotary.org and My Rotary sites in-depth.

Learn how to create an account, join a discussion group, find a document, and more by visiting our frequently asked questions.

#### **Resources & Reference**

- Follow our digital blog to get the latest Rotary.org information
- Find a summary of website improvements and known issues
- Read a quick overview about the site

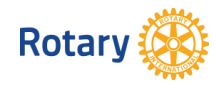

| what do you want to do? |   |
|-------------------------|---|
| l want to               | • |
| f 🏏 in 🖂 🖶              |   |

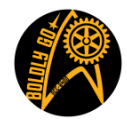

### Check:

- Do I have a "My Rotary" Account?
- Can I access "My Rotary and Rotary Club Central"?
- Resources:
  - How to Create a My Rotary Account
  - How to Access My Rotary & Rotary Club Central

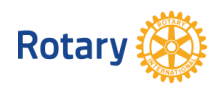

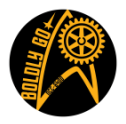

### How to create a My Rotary Account

| <ul> <li>My Rotary   My Rotary × +</li> <li>← → C          <ul> <li>my.rotary.org/en</li> </ul> </li> </ul> |                                                        |                                           |                                        |                                               |                         |                                                                                                    |                                            |                                        | \$               | _                          | 0               |
|----------------------------------------------------------------------------------------------------|--------------------------------------------------------|-------------------------------------------|----------------------------------------|-----------------------------------------------|-------------------------|----------------------------------------------------------------------------------------------------|--------------------------------------------|----------------------------------------|------------------|----------------------------|-----------------|
| 🏢 Apps 📙 My Bookmarks 🛛 Google M Inbox (                                                                    | (534) - coljoh 🔀 Google Maps This website uses cookies | My Rotary   My Rot 5, by continuing you   | https://www.dacdb                      | Rotary District 70<br>vacy policy.            | 570 🗮 2014 NCAA Footbal | 葃 Scores - College Fo                                                                                          | 分 Club Finder   Rotary 🧭 S                 | ign In 💿 Bookmarks bar - Cl<br>close 🗙 | n 🔇 Google Trans | late                       |                 |
|                                                                                                    |                                                        |                                           |                                        |                                               |                         |                                                                                                    | Sign In Regis                              |                                        |                  |                            |                 |
|                                                                                                    | Rotary 🋞                                               | My Rotary                                 |                                        | 🔒 Rotary                                      | v.org │ ♥ Club Finder   |                                                                                                    | Q JOIN DONA                                | TE                                     |                  |                            |                 |
|                                                                                                    | Exchange Ideas                                         | Take Action                               | Learning & Reference                   | Manage                                        | The Rotary Foundation   | on News & Media                                                                                                | Member Center                              |                                        |                  |                            |                 |
|                                                                                                    |                                                        |                                           |                                        |                                               |                         |                                                                                                    |                                            |                                        |                  |                            |                 |
|                                                                                                    | My Rot                                                 | ary Me                                    | ember D                                | )ashb                                         | oard                    | SIGN IN 1                                                                                                    | O MY ROTARY                                |                                        |                  |                            |                 |
|                                                                                                    | Welcome to My Rot<br>your membership e                 | ary, a place for me<br>experience better. | embers of Rotary to acc                | cess tools and in                             | formation to make       | REGISTER F                                                                                                    | OR AN ACCOUNT                              |                                        |                  |                            |                 |
|                                                                                                    | If you are not a me                                    | mber of Rotary, pl                        | ease visit our home pag                | ge at <b>Rotary.org</b>                       | ş.                      |                                                                                                    |                                            |                                        |                  |                            |                 |
|                                                                                                    |                                                        |                                           |                                        |                                               |                         |                                                                                                    |                                            |                                        |                  |                            |                 |
|                                                                                                    |                                                        | ALC: A                                    | ······································ | 1                                             | and the                 | Rotary Spotlight                                                                                               | —                                          |                                        |                  |                            |                 |
|                                                                                                    | 3                                                      | 53 S.                                     | A. John                                | 15th                                          | -                       |                                                                                                    |                                            |                                        |                  |                            |                 |
|                                                                                                    |                                                        | 24                                        | Pat .                                  |                                               | X                       |                                                                                                    |                                            |                                        |                  |                            |                 |
|                                                                                                    |                                                        |                                           | - Aller                                |                                               |                         | ANT                                                                                                    |                                            |                                        |                  |                            |                 |
|                                                                                                    |                                                        | a series                                  | •                                      |                                               | ARIAN .                 | Together, we see a unite and take acti                                                                         | world where people<br>on to create lasting |                                        |                  |                            |                 |
|                                                                                                    |                                                        |                                           |                                        |                                               |                         | change – across th                                                                                             | e globe, in our                            |                                        |                  |                            |                 |
|                                                                                                    |                                                        |                                           |                                        |                                               | Long to                 | more on our actio                                                                                              | on plan >                                  |                                        |                  |                            |                 |
|                                                                                                    | Read stories                                           | about People of A                         | action around<br>the world             | l <b>the globe</b><br>d — Februar <u>y 20</u> | 20 Read more ›          |                                                                                                    |                                            |                                        |                  |                            |                 |
| Figure 1 Search                                                                                             | 0 🛱 🧲                                                  | 🧿 📰 🚾                                     | 💌 🧔 👯 í                                |                                               |                         | and a second second second second second second second second second second second second second second second |                                            |                                        | 🕐 ^ 🔌 🧟          | (小) 11:4<br>(小) <u>2/6</u> | 41 AM<br>5/2020 |
| Determ 20                                                                                                   |                                                        |                                           |                                        |                                               |                         |                                                                                                    |                                            |                                        |                  |                            |                 |

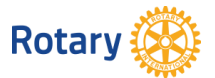

### How to Access My Rotary and Rotary Club Central

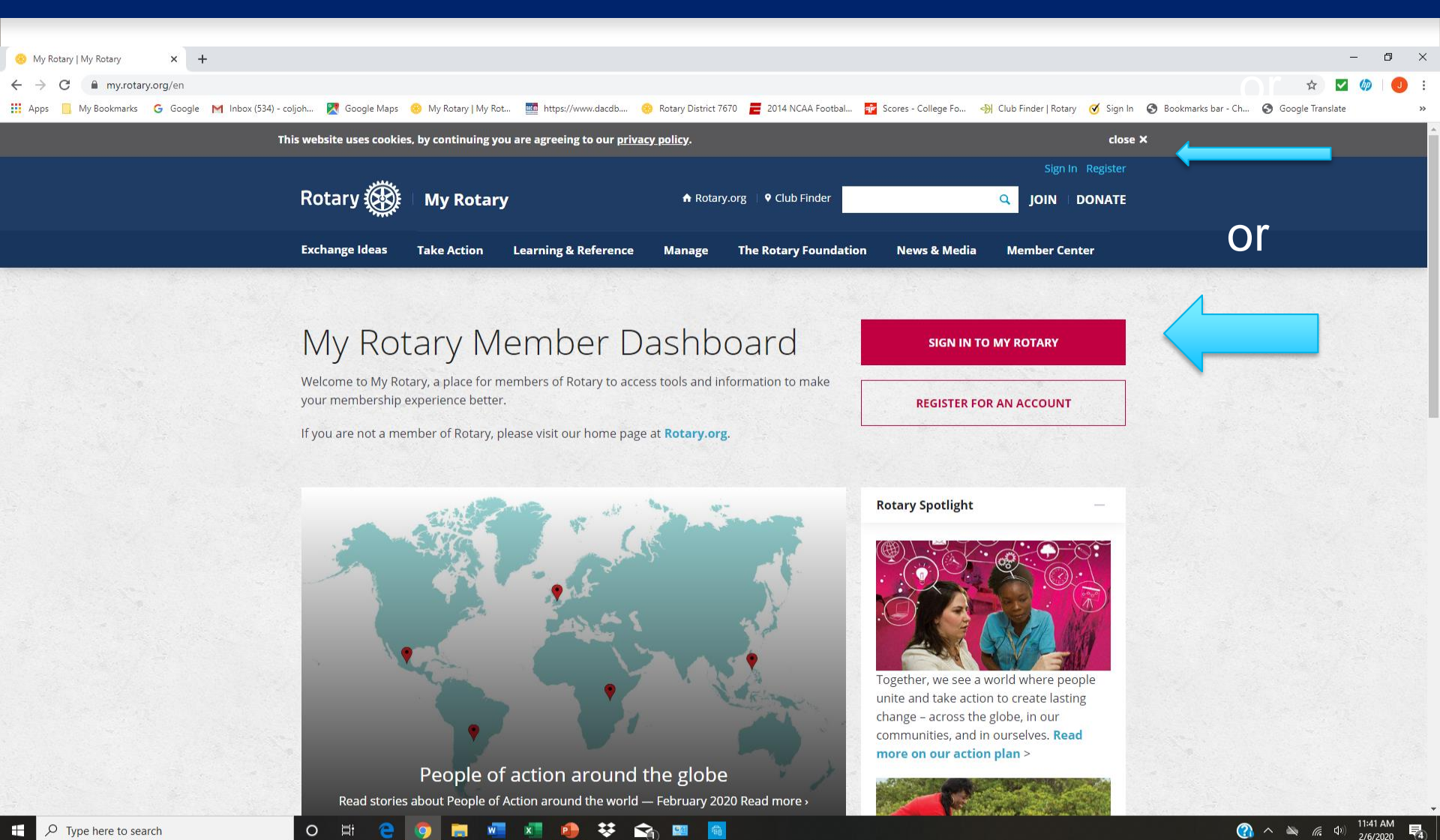

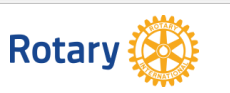

### How Things are Organized

- Rotary.Org -> Public Info
- <u>My Rotary</u> -> Rotarian Info -> Rotary Club Central -> Club Goal Data
- Let's look deeper

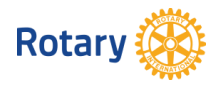

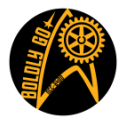

### Rotary International (public) at rotary.org/en

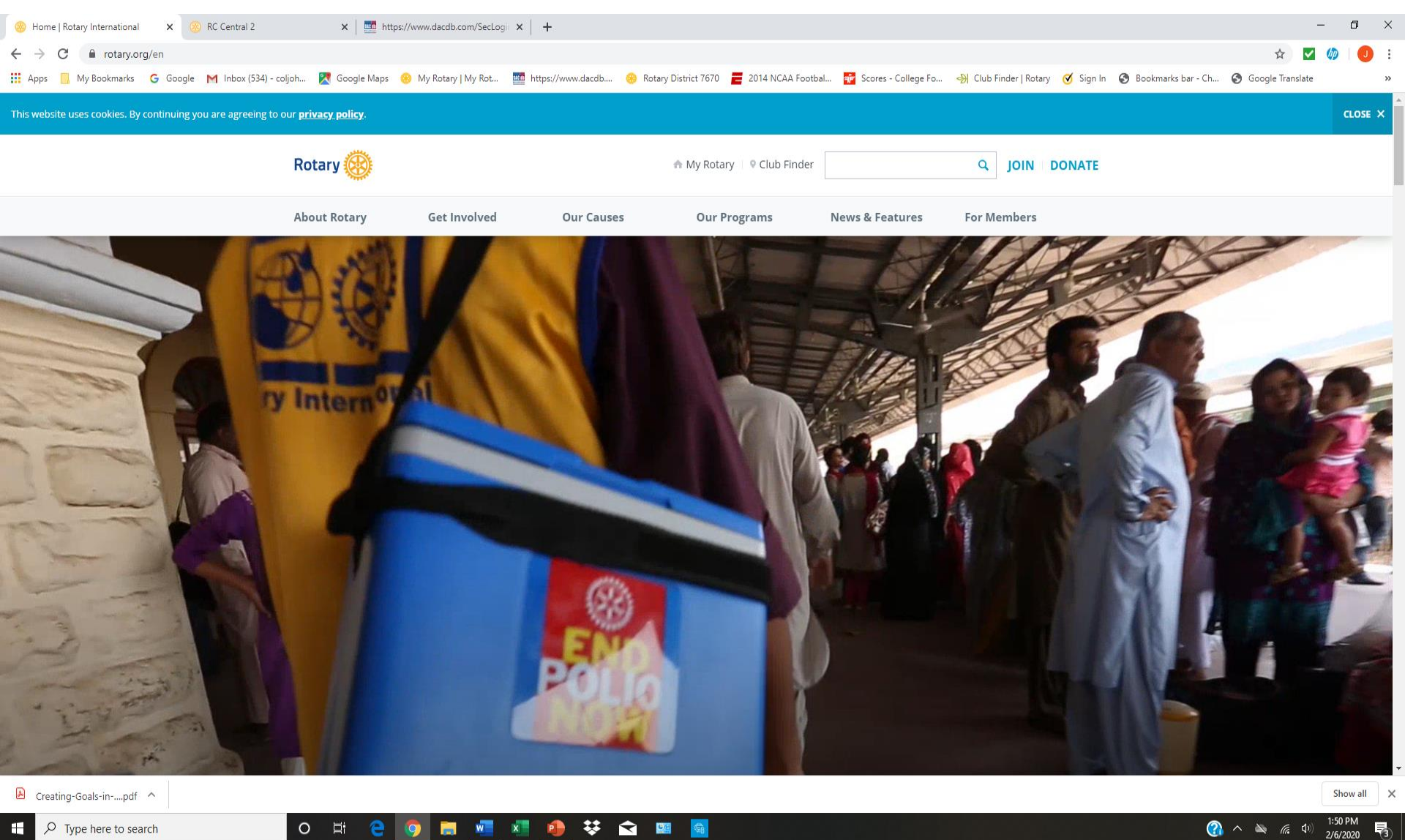

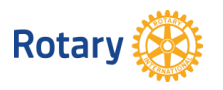

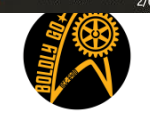

### Access My Rotary at: https://my.rotary.org/en

| Rotary 🛞                           | My Rota                               | ry                         | n Ro             | tary.org 🕴 🎙 Club Finder |                  | Sign In Regi  |
|------------------------------------|---------------------------------------|----------------------------|------------------|--------------------------|------------------|---------------|
| xchange Ideas                      | Take Action                           | Learning & Reference       | Manage           | The Rotary Foundation    | News & Media     | Member Center |
| My Rot                             | tary N                                | lember D                   | ashbo            | bard                     | SIGN IN TO       | MY ROTARY     |
| Velcome to My Ro<br>our membership | tary, a place for<br>experience bette | members of Rotary to acces | ss tools and inf | ormation to make         | REGISTER FOR     | R AN ACCOUNT  |
| r you are not a me                 | ember of Rotary,                      | please visit our nome page | at Kotary.org.   |                          |                  |               |
| Charles Bar                        |                                       |                            |                  |                          | Rotary Spotlight |               |
|                                    |                                       | All she are                |                  | A REAL PROPERTY.         | 6                | Rotary        |

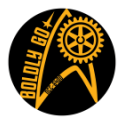

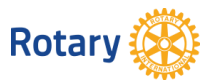

### My Rotary – first screen after you sign in

| 🐵 My Rotary   My Rotary 🗙 🎯 RC Central 2 🗙 🛛                       | https://www.dacdb.com/SecLog= ×   +                                                      |                                                     |                                                                     | - 0 ×              |  |  |  |  |  |  |
|--------------------------------------------------------------------|------------------------------------------------------------------------------------------|-----------------------------------------------------|---------------------------------------------------------------------|--------------------|--|--|--|--|--|--|
| ← → C 🔒 my.rotary.org/en                                           |                                                                                          |                                                     |                                                                     | 🖈 🔽 🧔 :            |  |  |  |  |  |  |
| 🔢 Apps 📙 My Bookmarks 🛛 G Google M Inbox (534) - coljoh 🕅 Google M | ps 🛞 My Rotary   My Rot 🏧 https://www.dacdb                                              | 🤫 Rotary District 7670 🛛 🧮 2014 NCAA Footbal 👬 Scor | ores - College Fo 🛞 Club Finc 🛛 tary 🧭 Sign In 📀 Bookmarks bar - Ch | Google Translate » |  |  |  |  |  |  |
| This website uses co                                               | This website uses cookies, by continuing you are agreeing to our <u>privacy policy</u> . |                                                     |                                                                     |                    |  |  |  |  |  |  |
|                                                                    |                                                                                          | Profile Delegation Acco                             | ount Settings Sign Out(coljohnret@gmail.com)                        |                    |  |  |  |  |  |  |
| Rotary 🦉                                                           | My Rotary                                                                                | A Rotary.org ↓ ♥ Club Finder                        | Q JOIN I DONATE                                                     |                    |  |  |  |  |  |  |
| Exchange Idea:                                                     | Take Action Learning & Referen                                                           | ce Manage The Rotary Foundation N                   | News & Media Member Center                                          |                    |  |  |  |  |  |  |
|                                                                    |                                                                                          |                                                     |                                                                     |                    |  |  |  |  |  |  |
|                                                                    |                                                                                          |                                                     |                                                                     |                    |  |  |  |  |  |  |

#### Status

Ghazi Affes has requested to be a connection. View your pending relationship requests to approve or decline.

0

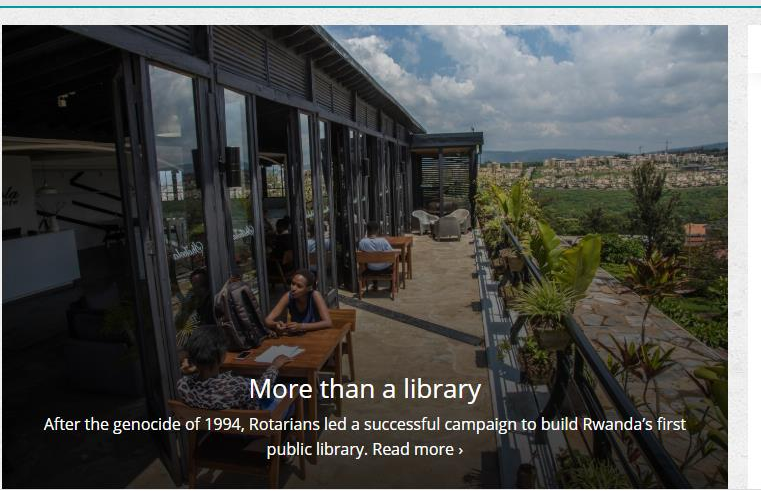

₩ 🕥

675

w x

#### **Rotary Spotlight**

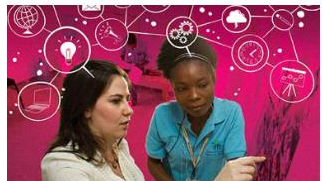

Together, we see a world where people unite and take action to create lasting change – across the globe, in our communities, and in ourselves. Read more on our action plan >

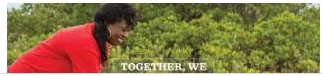

🔊 Creating-Goals-in-....pdf \land

✓ Type here to search

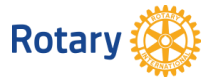

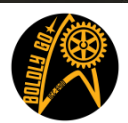

6 0

? ~

Show all 2:01 PM

2/6/2020
### My Rotary – first screen cont.' (scroll down)

😣 My Rotary | My Rotary

🗙 🛛 🏧 https://www.dacdb.com/SecLogii 🗙 🗎 🕂

Ē

C my.rotary.org/en

Lenoir

Website

Members

69

RC Central 2

My Bookmarks 🔓 Google M Inbox (534) - coljoh... 🐹 Google Maps 😣 My Rotary | My Rot... 🦉 https://www.dacdb.... 🥺 Rotary District 7670 🧮 2014 NCAA Footbal... 🙀 Scores - College Fo... 🚸 Club Finder | Rotary 🧭 Sign In 🗞 Bookmarks bar - Ch... 🚱 Google Translate

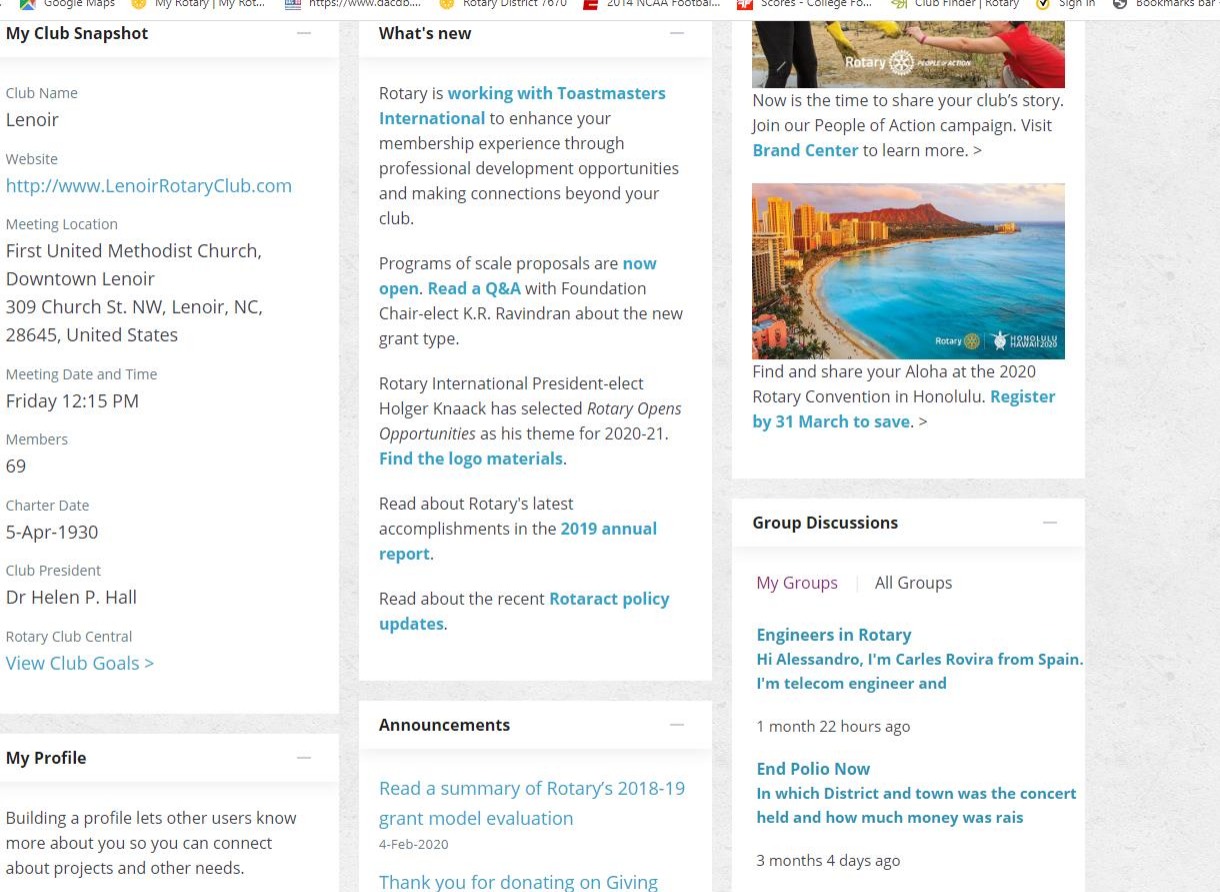

View My Groups >

Creating-Goals-in-....pdf ^

P Type here to search

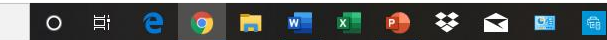

2:12 PM 🕜 ^ 🔌 腐 🕸 2/6/2020

Show all

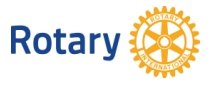

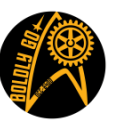

#### Navigating My Rotary from the Top Navigation Tab Bar 🛞 My Rotary | My Rotary RC Central 2 🗙 🛛 🏧 https://www.dacdb.com/SecLogii 🗙 🛛 🕂 🔢 Apps 📒 My Bookmarks 🔓 Google M Inbox (534) - coljoh... 🐹 Google Maps 😣 My Rotary | My Rotar, 🔤 https://www.dacdb.... 😔 Rotary District 7670 🧮 2014 NCAA Footbal... 🙀 Scores - College Fo... 🛞 Club Finder | Rotary 🎯 Sign In 🗞 Bookmarks bar - Ch... 🚷 Google Translate This website uses cookies, by continuing you are agreeing to our privacy policy. close × Profile Delegation Account Settings Sign Out(coljohnret@gmail.com) Rotary 🕷 **My Rotary** ♠ Rotary.org ♥ Club Finder JOIN DONATE Q **Exchange Ideas Take Action** Learning & Reference Manage **The Rotary Foundation** News & Media Member Center

| Join Us!           | Rotary Global       | Awards & Recognition  | The Rotarian                   |
|--------------------|---------------------|-----------------------|--------------------------------|
| Refer a new member | Rewards             | Awards                | Regional Magazines             |
| Reioin or change   | Offers              | Donor Recognition     | Resources & reference          |
| clubs              | Online tools        | Products & Services   |                                |
| International      | Rotary Club Central |                       | Prome/Account Settings         |
| Convention         | noary clob central  | Shop.rotary.org       | Membership Materials           |
|                    | Brand Center        | Licensed Vendors      | Club & District Administration |
|                    | Rotary Showcase     | Rotary Credit Card    | Calendar                       |
|                    | Rotary Ideas        | Community Marketplace | Official Directory             |
|                    | Learning Center     | Official Rotary Apps  |                                |
|                    | Discussion Groups   |                       | > Brand Center                 |

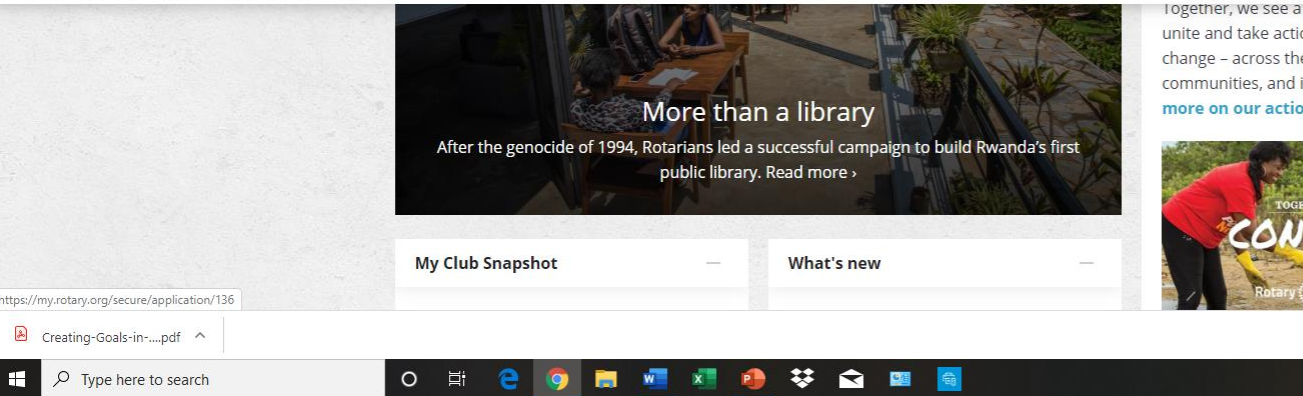

logether, we see a world where people unite and take action to create lasting change - across the globe, in our communities, and in ourselves. Read more on our action plan >

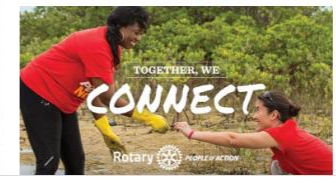

Show all 2:15 PM 2/6/2020

R

٥ ×

☆ 🗸 (m

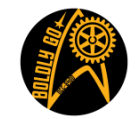

🕜 ^ 🔌 🧟 🕬

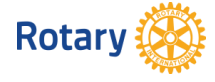

### Creating Goals in "Rotary Club Central"

- Creating Goals in My Rotary: a Tutorial
- Login to My Rotary
- From the home screen, hover the mouse over "Manage". A blue drop down banner will appear. On the left side of the banner select "Rotary Club Central". When Rotary Club Central Dashboard opens, your name will be at the top right.
- There are 5 "Tabs" under Dashboard. Select the "All clubs" tab and "My club" in the drop down.
- Next on the far left in the dark blue section select "Goal Center"
- The next screen should say "Rotary Club of ------" and to the right in the middle of the screen you should see < 2019-20 >. This is the screen for the current year. To enter your goals for 2020-21 click on the > and next years goals should appear.
- There should be 6 Tabs (Members & Engagement, Rotary Foundation Giving, Service, etc). Click on each tab to enter or edit your goals for that section. <u>Always make sure you have selected the correct years in the</u> <u>middle of the screen!!!!!!!!</u>

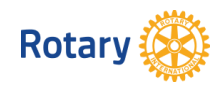

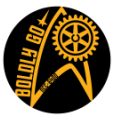

### Navigating My Rotary Cont. All of these can be found by hovering over Member Center

- Online Tools (*The Really Cool Stuff*)
  - Rotary Club Central
  - Brand Center
  - Rotary Showcase
  - Rotary Ideas
  - Learning Center
  - Discussion Groups

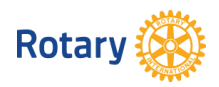

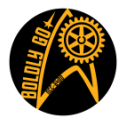

### Navigating My Rotary Continued hover over "Manage" and click "Reports"

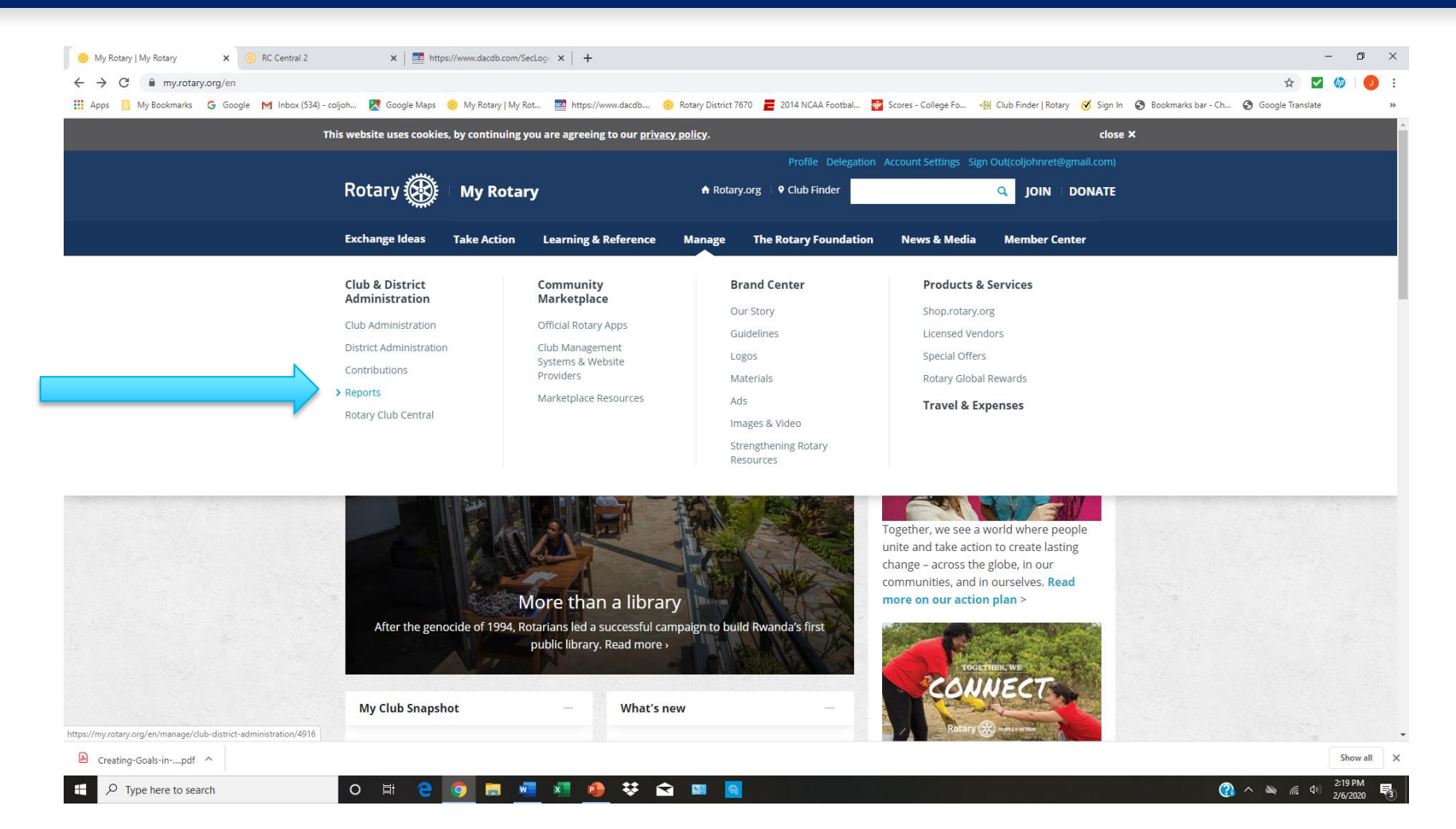

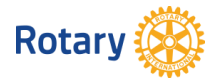

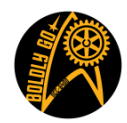

### NOTE: Every member can see every donation they have made to The Foundation

| M Inbox (1,579) - coljohnret@gmail 🗙   🔤 https:// | www.dacdb.com/SecLogii 🗙 😣 Reports   My Rotary 🗙 🕂                                                                                  |                                                |                                                                                                    | - 0 ×                   |
|---------------------------------------------------|----------------------------------------------------------------------------------------------------|------------------------------------------------|----------------------------------------------------------------------------------------------------|-------------------------|
| ← → C 🔒 my.rotary.org/en/manage/clu               | o-district-administration/reports                                                                                                   |                                                |                                                                                                    | 🖈 🔽 🧔 i                 |
| 🗰 Apps 📙 My Bookmarks 🕒 Google M Inbr             | xx (534) - coljoh 🍳 Google Maps 🛞 My Rotary   My Rot 🏙 https://www.dacdb 4                                                          | 🖻 Rotary District 7670 🛛 🗧 2014 NCAA Footbal 👘 | Scores - College Fo 🚸 Club Finder   Rotary 🧭 Sign In 📀 Bookmarks bar -                                                                                                    | Ch 🚱 Google Translate » |
|                                                   | This website uses cookies, by continuing you are agreeing to our <u>priva</u>                                                       | <u>ry policy</u> .                             | close ×                                                                                                    |                         |
|                                                   |                                                                                                    |                                                |                                                                                                    |                         |
|                                                   | Rotary 🋞 🗆 My Rotary                                                                                                    | A Rotary.org ↓ ♥ Club Finder                   | Q JOIN   DONATE                                                                                                    |                         |
|                                                   | Exchange Ideas Take Action Learning & Reference                                                                                     | Manage The Rotary Foundation                   | News & Media Member Center                                                                                                    |                         |
|                                                   | Home   Manage   Club & District Administration   Reports                                                                            |                                                |                                                                                                    |                         |
|                                                   | Reports                                                                                                    | Ø PAGE GUIDE                                   | What do you want to do?                                                                                                    |                         |
|                                                   | Individual Reports                                                                                                    |                                                | I want to                                                                                                    |                         |
|                                                   | Contributions & Recognition                                                                                                    |                                                | f 🎔 in 🖾 🕫                                                                                                    |                         |
|                                                   | Donor History Report<br>View your contributions to The Rotary Foundation and track your<br>recognition.                             | progress toward achieving                      |                                                                                                    |                         |
|                                                   | View report   Give online   Mail your contribution                                                                                  |                                                | Ø My Quick Links                                                                                                    |                         |
|                                                   | Club Reports                                                                                                    |                                                | You have no Quick Links. To add links,<br>click on the 分 icon and choose "Add to My<br>Quick Links." To remove links, click on the ★<br>icon and choose "Remove from My Quick<br>Links." Learn more. |                         |
|                                                   | My Rotary Account Status                                                                                                    |                                                |                                                                                                    |                         |
|                                                   | Status of Club Members in the District<br>Lists all club members in the district, indicates which have active N<br>email addresses. | ly Rotary accounts, and gives their            | 🚯 FAQ & Help                                                                                                    |                         |
|                                                   | View report                                                                                                    |                                                | Learn how to create a MyRotary account,<br>pay your invoice, update club officers, and<br>more.                                                                                                    |                         |
|                                                   | Contributions & Recognition                                                                                                    |                                                | Frequently Asked Questions                                                                                                    |                         |
|                                                   | ់ District Giving<br>Monthly Contribution Report, PolioPlus Report, SHARE Contributio                                               | n Detail                                       | Club Invoice<br>Paul Harris Society (PDF)                                                                                                    |                         |
| Type here to search                               | o H 😋 🧿 🧮 🐖 🚺 😝 🛠                                                                                                    | @     @                                        |                                                                                                    | (감) ^ 🔌 🧖 다 아) 8:40 PM  |
|                                                   |                                                                                                    |                                                |                                                                                                    |                         |

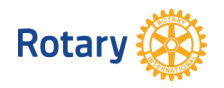

### Scroll down the page!

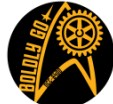

### Click on "view reports" under the District Giving topic.

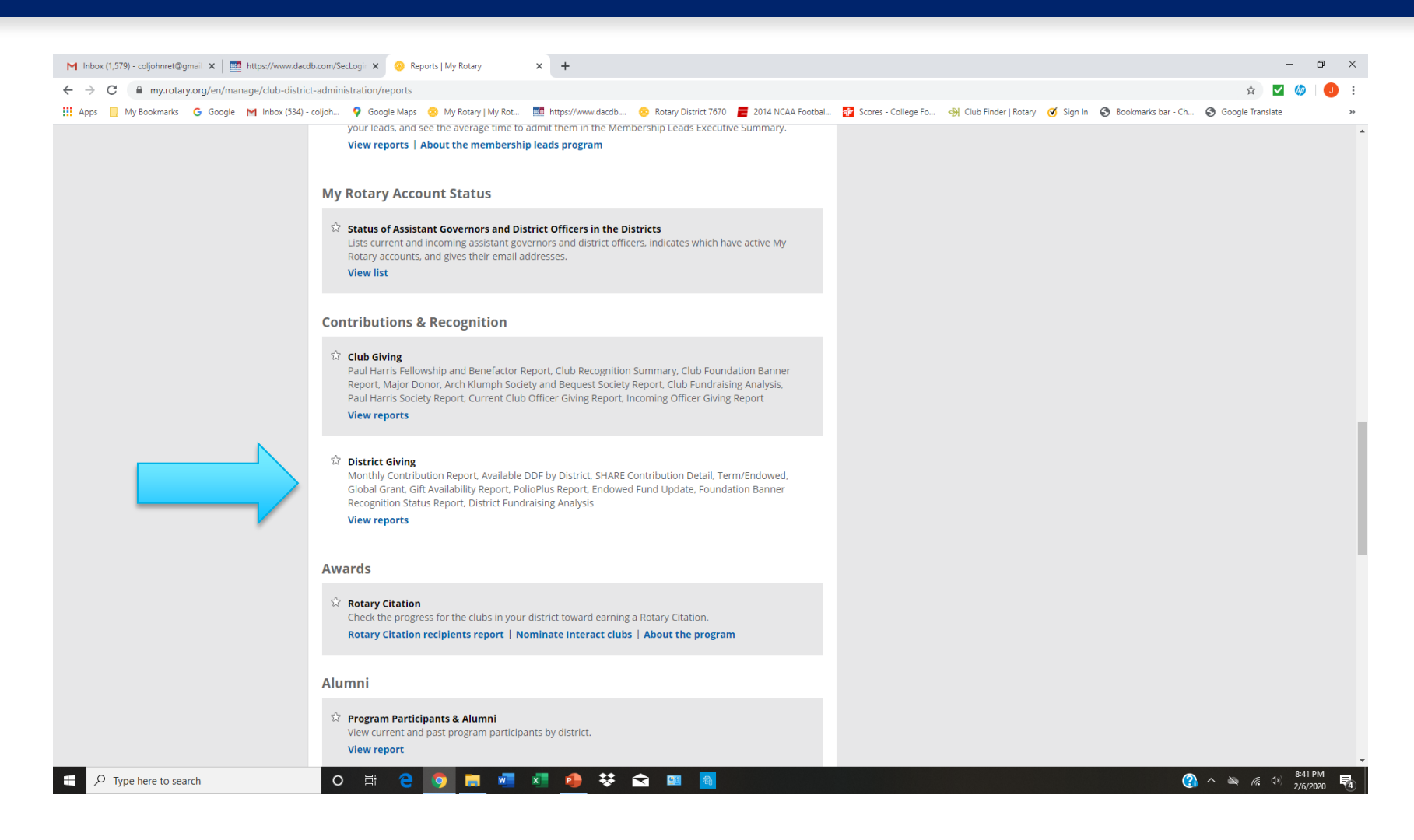

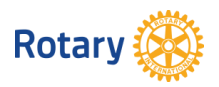

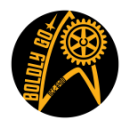

| M Inbox (1,579) - coljohnret@gmail 🗙 🛛 🏧 https://www.dacdb.com/SecLogii 🗙 🤫 Rotary.org: | × +                                                                                                    |              | -   | D' |
|-----------------------------------------------------------------------------------------|----------------------------------------------------------------------------------------------------|--------------|-----|----|
| → C a map.rotary.org/en/securedg/Pages/ContribReport.aspx                               |                                                                                                    | ☆            | / 🅼 | J  |
| 🚦 Apps 📃 My Bookmarks 🛛 G Google M Inbox (534) - coljoh 🌻 Google Maps 🛞 My Rotary   N   | ly Rot 👖 https://www.dacdb 🥴 Rotary District 7670 ᆮ 2014 NCAA Footbal 🔂 Scores - College Fo 🜖 Club Finder   Rotary 🧭 Sign In 📀 Bookmarks bar - Ch 📀 Goo                                                                                                    | gle Translat | e   |    |
| Rotary 🛞                                                                                |                                                                                                    |              |     |    |
|                                                                                         | Contact Us   FAQ                                                                                                    |              |     |    |
| Have a question?<br>Visit our FAQ,                                                      |                                                                                                    |              |     |    |
|                                                                                         | Contribution & Recognition Reports                                                                                                    |              |     |    |
|                                                                                         | Click on the report name that you want to view. You will see a report opening in a new window or tab.                                                                                                    |              |     |    |
|                                                                                         | Club Reports                                                                                                    |              |     |    |
|                                                                                         | Paul Harris Fellow and Benefactor Report     Club Recognition Summary     Club Foundation Barner Report     Major Donor, Arch C. Klumph Society and Bequest Society Report     Club FundTasing Analysis     Faul Harris Society Report                                             |              |     |    |
|                                                                                         | District Reports                                                                                                    |              |     |    |
|                                                                                         | Monthy Contribution Report     Available DDF by District     SHARE Contribution Detail     Term:Endowed, Global Grant, Glit Availability Report     PolioPius Report     Endowed Fund Update     Foundation Banner Recognition Status Report     District Fund size(a for Analysis |              |     |    |
|                                                                                         | Club Officer Giving Report                                                                                                    |              |     |    |
|                                                                                         | Current Club Officer Giving Report     Incoming Club Officer Giving Report                                                                                                    |              |     |    |
|                                                                                         | Please note: Contribution data updates may take up to 4-6 days to be reflected on the reports upon receipt by RI. During peak periods. If may take 8-11 days to be reflected                                                                                                    |              |     |    |

Privacy | Copyright © 2020 Rotary International

P Type here to search

이 밝 😄 🧿 🛤 🚾 💶 📵 👯 🐋 🔤 🧕

🕜 ^ 🔌 🌾 🕬 8:42 PM

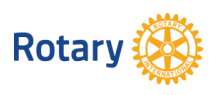

If you want to know who in your club is a Paul Harris Society member, click on Paul Harris Society Report just above in the Club Giving topic!

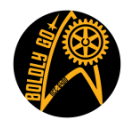

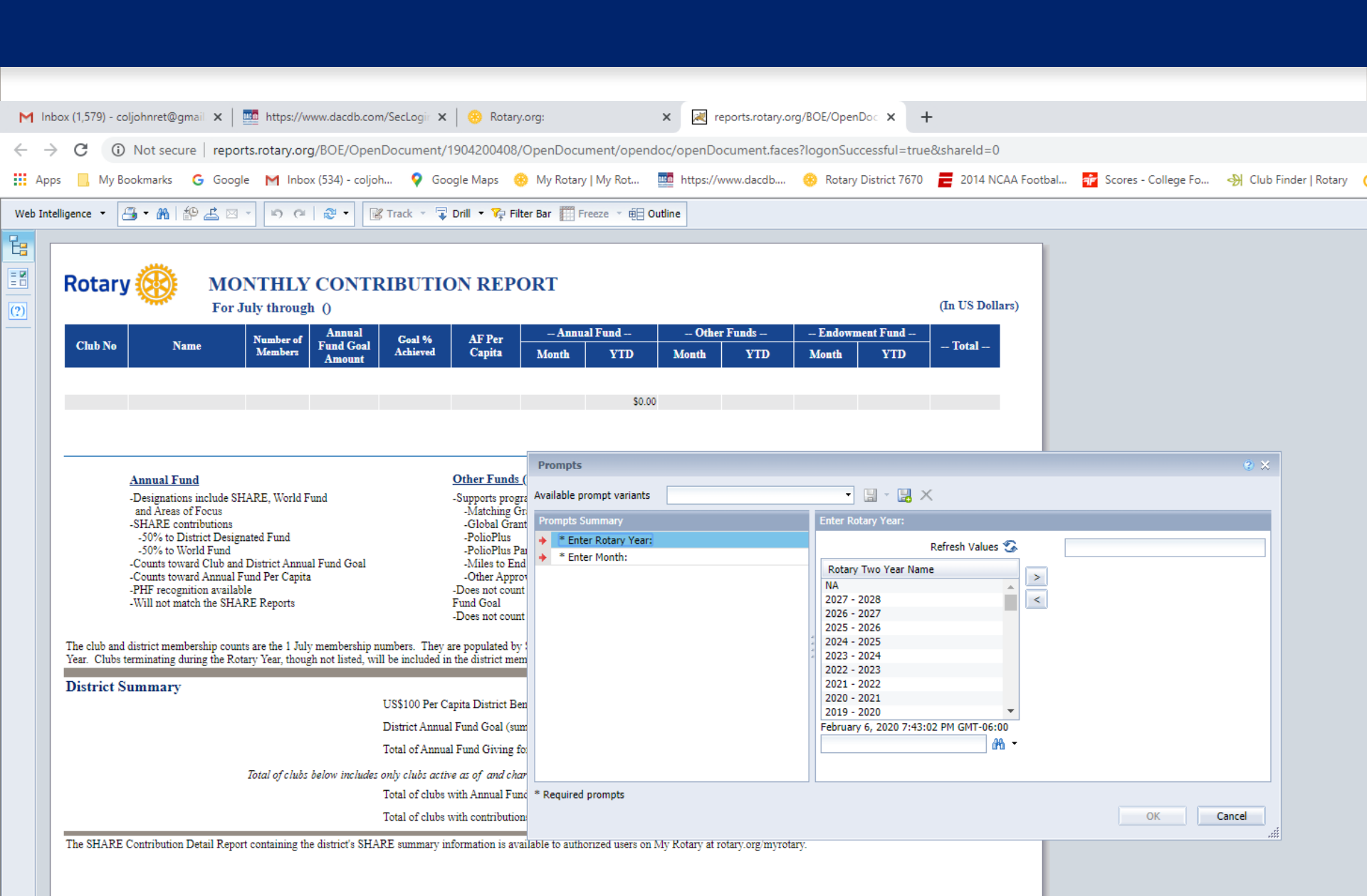

### Resources

- My Rotary
  - Online Tools (In the Member Center)
    - Learning Center
      - Search for Resources
      - Online Class on RCC: videos, handouts, etc.

- DACdb
- Your Assistant Governor

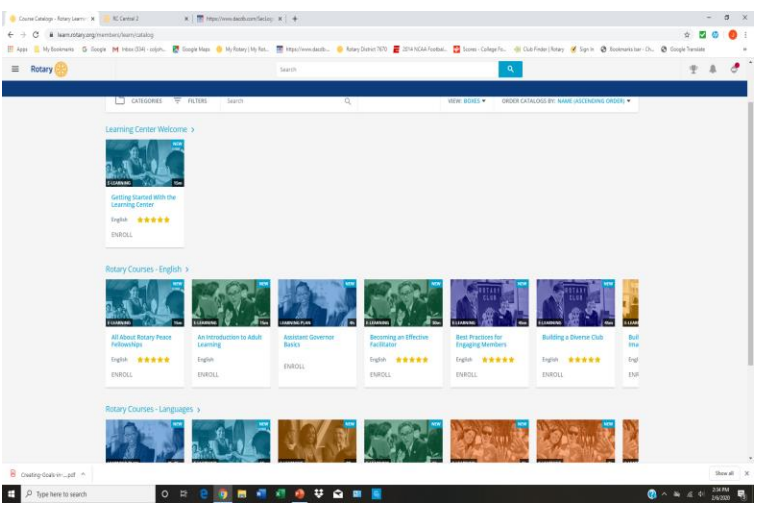

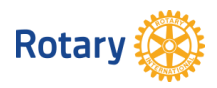

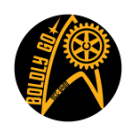

Boldly Browse: Resources On Rotary.Org

### Thank You!

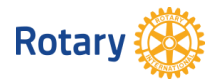

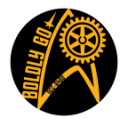

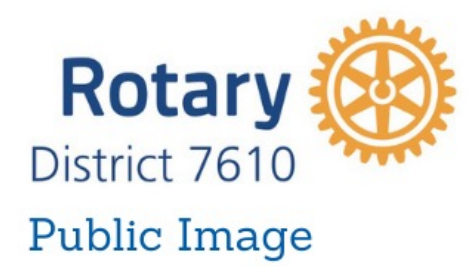

Pre-PETS Jan. 6. 2022 Dave Borowski District 7610 Public Image Director <u>dfborowski@cox.net</u>

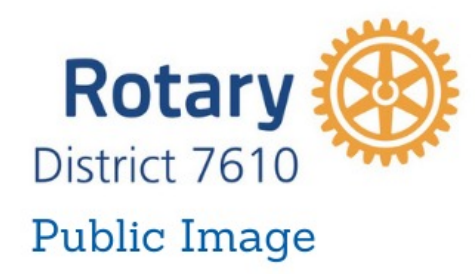

Background

- Web Designer
- Newspaper Staff Writer & Photographer
- BXRC PI Chair Seven Years
- District PI Chair for PDG Jonathan Lucus
- District PI Chair for DG Pat Borowski

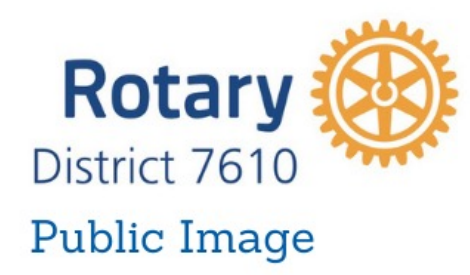

PI Team members

- Diane Hill Social Media
- Earl Baughman Newsletter Editorin-Chief
- Sue Klemm Newsletter Editor

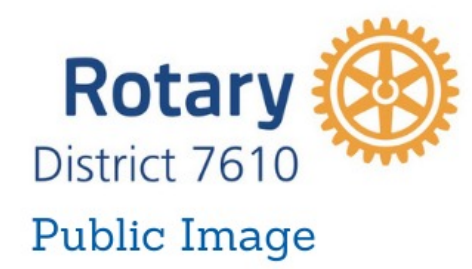

# Tell Your Club's Rotary Story

It's important to have a good handle on PI and public relations

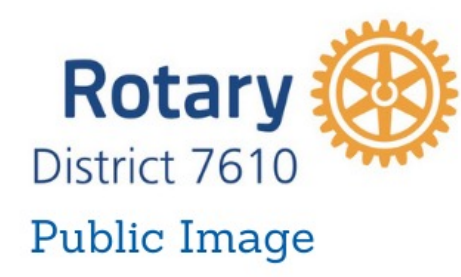

We all do good things for our communities, but we keep them to ourselves.

### We need to tell people what we do

- Encourages people to "think and act" service.
- Gives people a focus for their service activity, i.e., more volunteers.
- May attract donations and support for your projects.
- Attracts membership interest in your club.
- Promotes the idea of "Service Above Self."

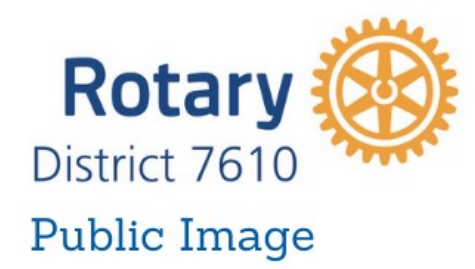

### Who's Responsible for your Club's Public Image?

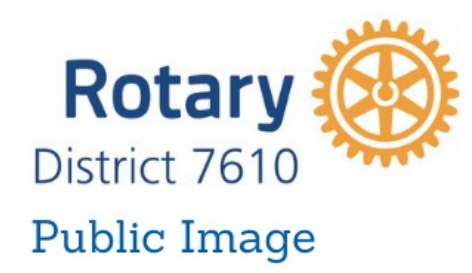

- EVERYONE
- PI Chair Every club needs one.
  - Planning and Communication
  - Single Point of Contact
  - Collaboration every committee chair should be talking to the PI chair regularly.
- Form a committee
- Make a plan

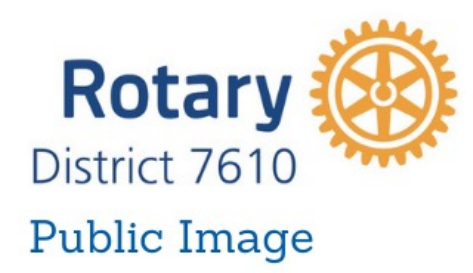

# Make a Plan

- What are you trying to accomplish?
- What method will you use to accomplish.
- What projects or activities will be highlighted
- Timetable
- Budget

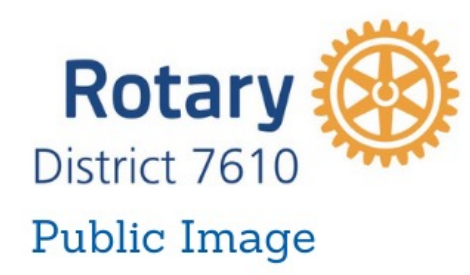

At a minimum

- Keep Facebook and website up to date
- Advertise upcoming events
- Create a club brochure
- Send press releases to local news outlets

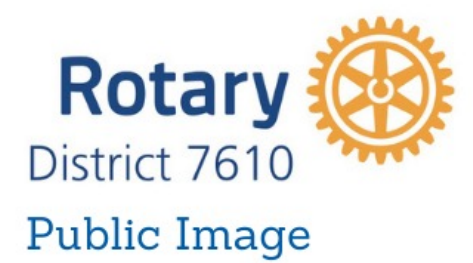

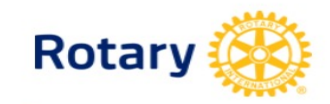

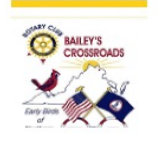

#### PRESS RELEASE

#### Bailey's Crossroads Rotary Club (BXRC) donates \$40,000 to local food banks

#### Bailey's Crossroads, Virginia (5/22/2020) -

The BXRC board of directors has approved more than \$40,000 to address food insecurity due to the Covid-19 virus in the Bailey's Crossroads area of Fairfax County between now and June 30. Most of the funds are used to purchase food from local supermarkets for delivery to food pantries at the Annandale Christian Community for Action – ACCA and the Dar Al-Hijrah Islamic Center in Falls Church.

Cash donations will be made to the food pantries of St. Anthony of Padua Catholic Church in Falls Church and Columbia Baptist Church in Bailey's Crossroads.

Additional funding has been allocated for food packaging events which will deliver thousands of packaged meals to local pantries.

In order to raise the funds needed to donate to our various local and international charities each year we raffle off a classic (1964-66) Ford Mustang convertible. Last year BXRC raised more than \$100,000. Because of the Coronavirus pandemic, we have cancelled this year's raffle and are using existing funds to help our local community feed its most vulnerable population.

I can provide times and places for food pickup and delivery or put you in contact with members of the club who are organizing this effort.

###

Contact: Dave Borowski, Public Image Chair 703/869-0485, dfborowski@cox.net Web: Bxrrotary.org Facebook: https://bit.ly/2LOCrbHbxrcFB ROTARY CLUB OF BAILEY'S CROSSROADS

🗔 Focus 📃

#### 🔰 🔍 🖅 💽 🚇 📣 🌅 🚳 💽 🔿 🦰 🚍 🛻 🖅 💽 🔊 🚕 🗌

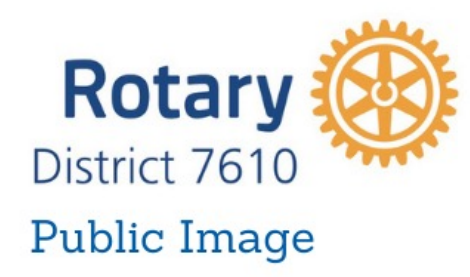

How do I promote my club's projects?

- Know your local media
- Develop a media list and keep it current.
- Get to know local journalists by inviting them to learn more about Rotary, your club, or a specific project.
- Contact the media with newsworthy story ideas, being sure to:
  - Know your story and anticipate questions.
  - Send background materials immediately following contact.
  - Be persuasive, persistent, and friendly, but not aggressive.

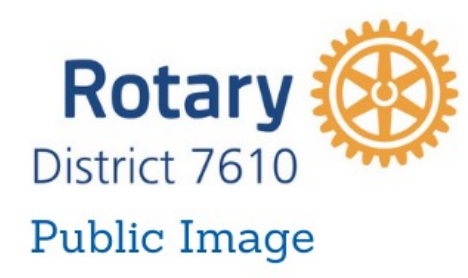

How do I promote my club's projects?

- Advertise on cable and public access TV
- Create a public service announcement
- Write op-eds and letters to the editor
- Distribute club brochures.
- Post on your club website and social media outlets, including blogs, Facebook, Twitter, YouTube, and more

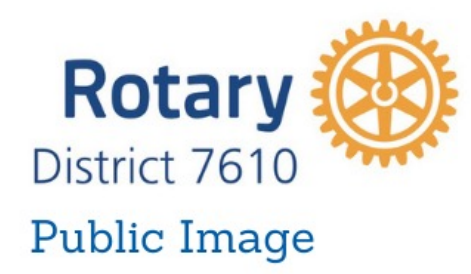

### Tools

- Rotary Brand Center <u>https://brandcenter.rotary.org/en-GB</u> (Need to register). Logos, photos, templates, images
- Learning Center -<u>https://learn.rotary.org/members/learn/catalog</u> Search for Public Image. These are helpful courses.
- Canva.com free graphic tool. Pro version free for non-profits <u>https://support.canva.com/account-basics/nonprofit-program/apply-for-nonprofit/</u>
- People of Action editor <u>https://www.poaphotos.com/</u>

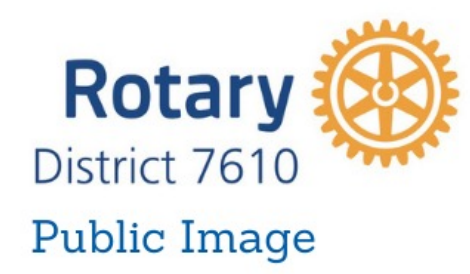

### Tools

 Zone 33-34 PI website <u>https://www.rizones33-34.org/zone-33-</u> <u>public-image/</u>

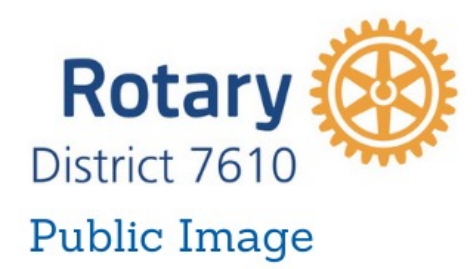

### Photographs and videos are important

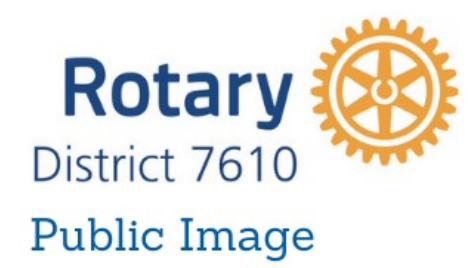

A few district videos

https://youtu.be/HdQYpGRw8jA https://youtu.be/6euFnKUOXEA https://youtu.be/38DFrjCQ3jA District YouTube Videos https://bit.ly/D7610YouTube **District Rotary Times Videos** https://bit.ly/D7610RotaryTimes

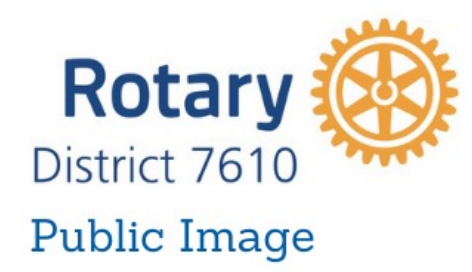

Human beings process pictures 60,000 times faster than text\* (A picture is worth a thousand words)

\* business2community.com

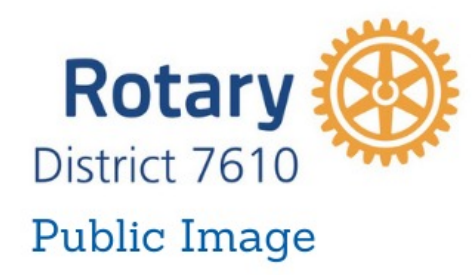

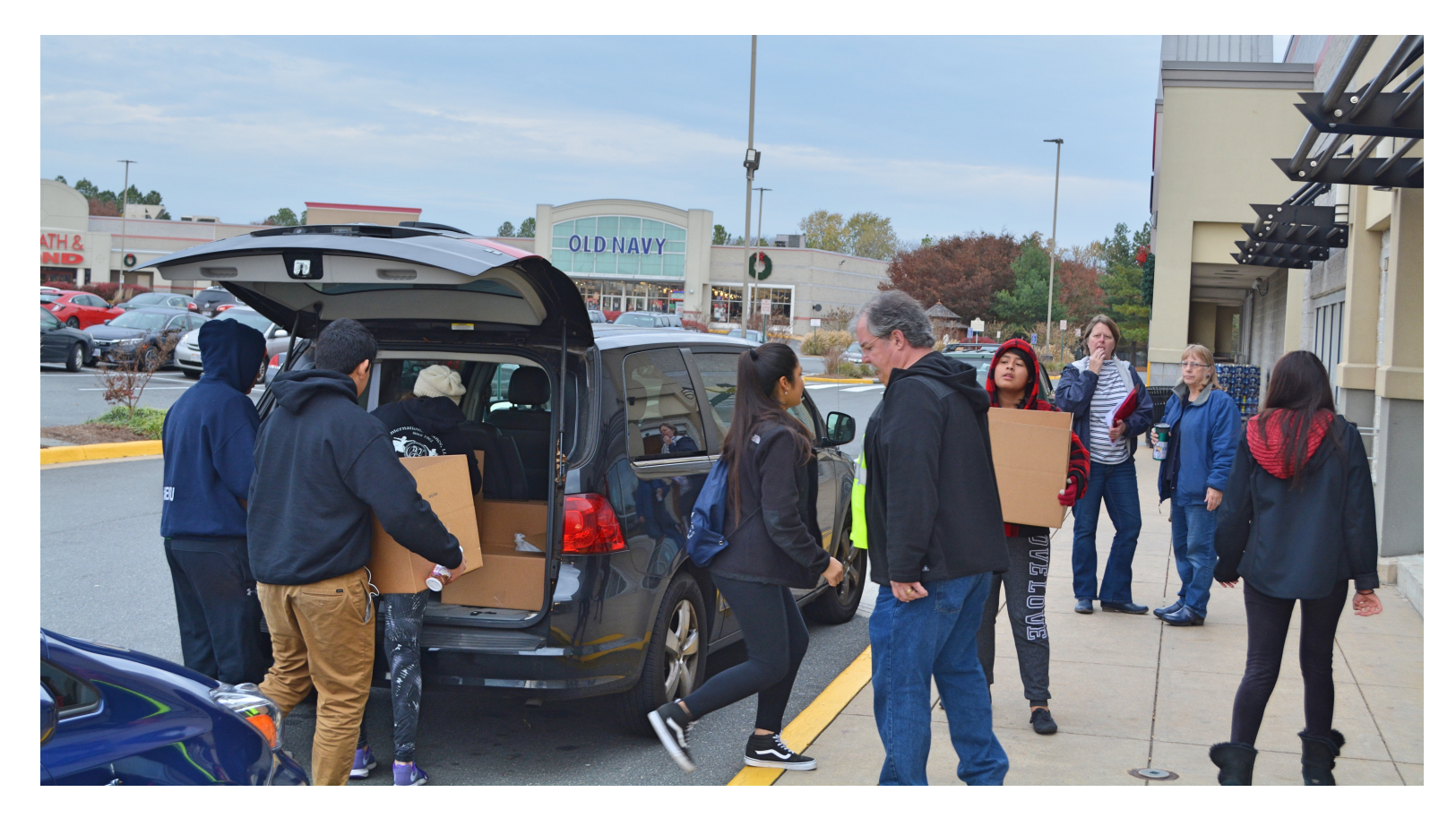

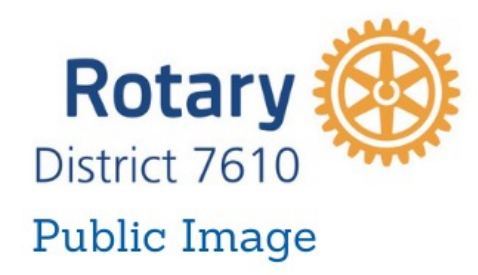

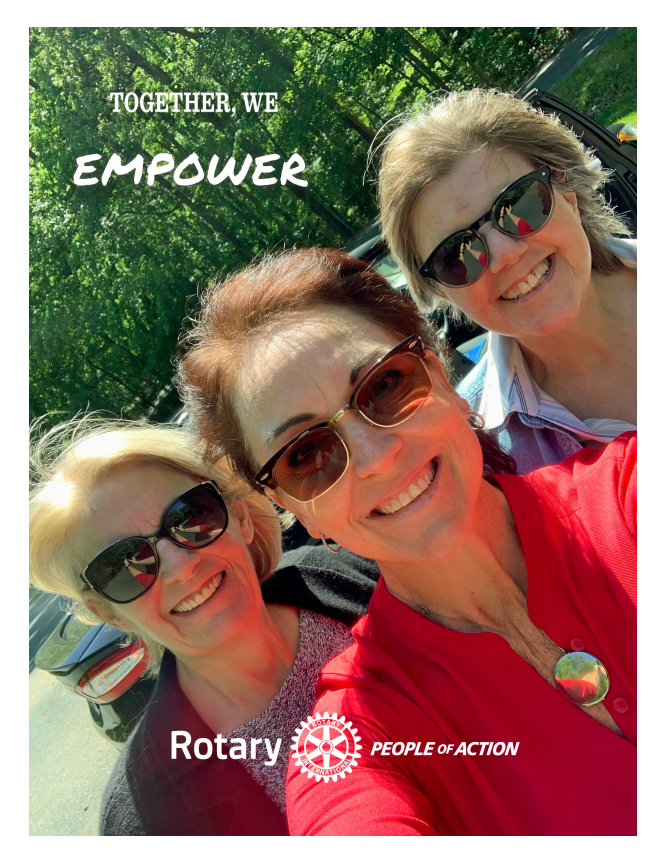

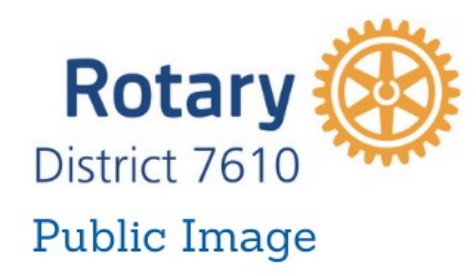

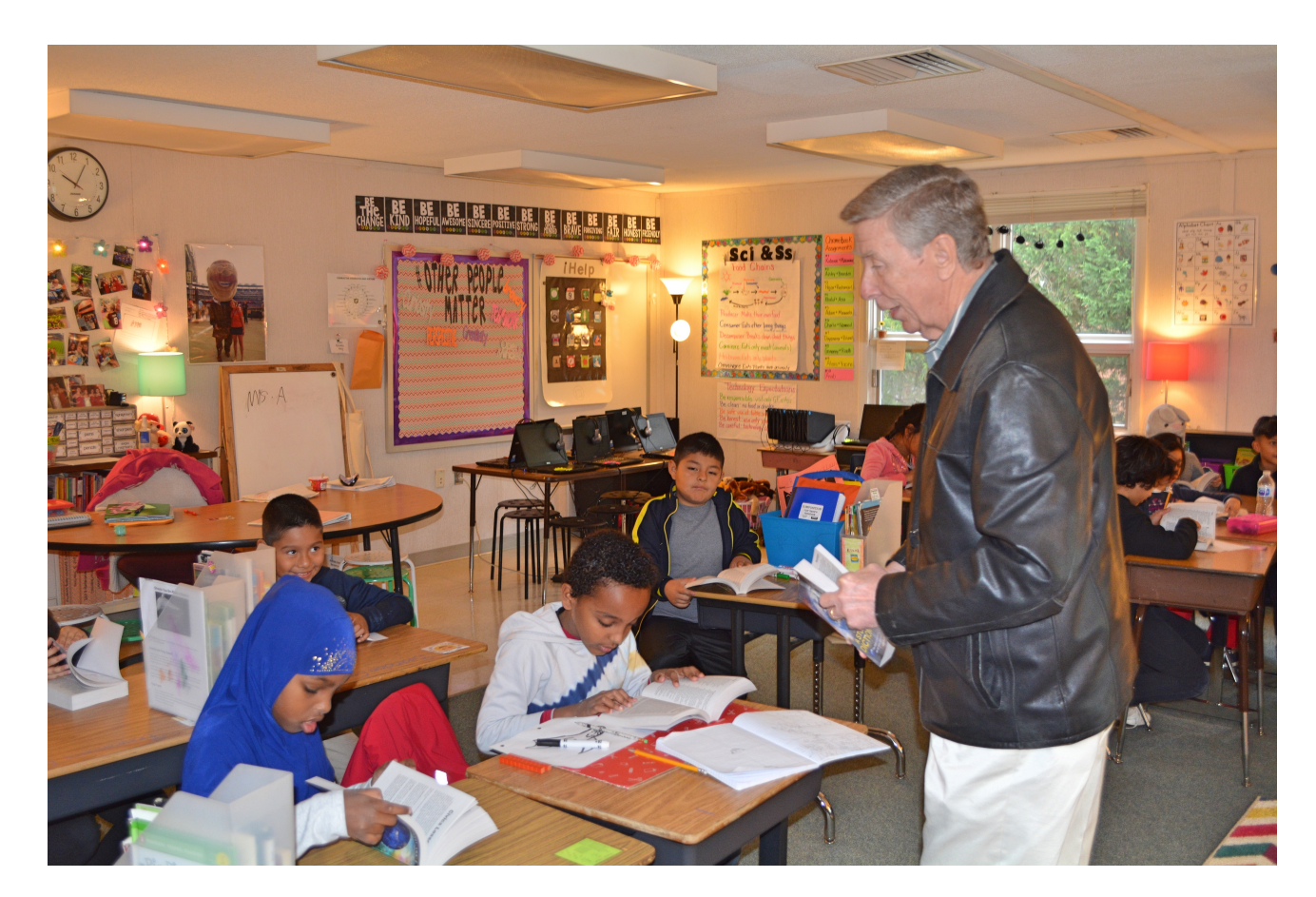

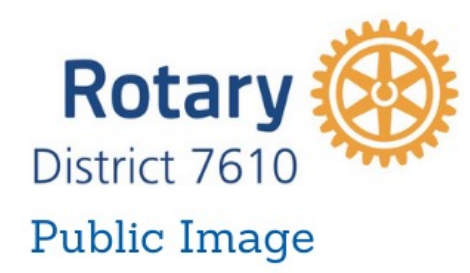

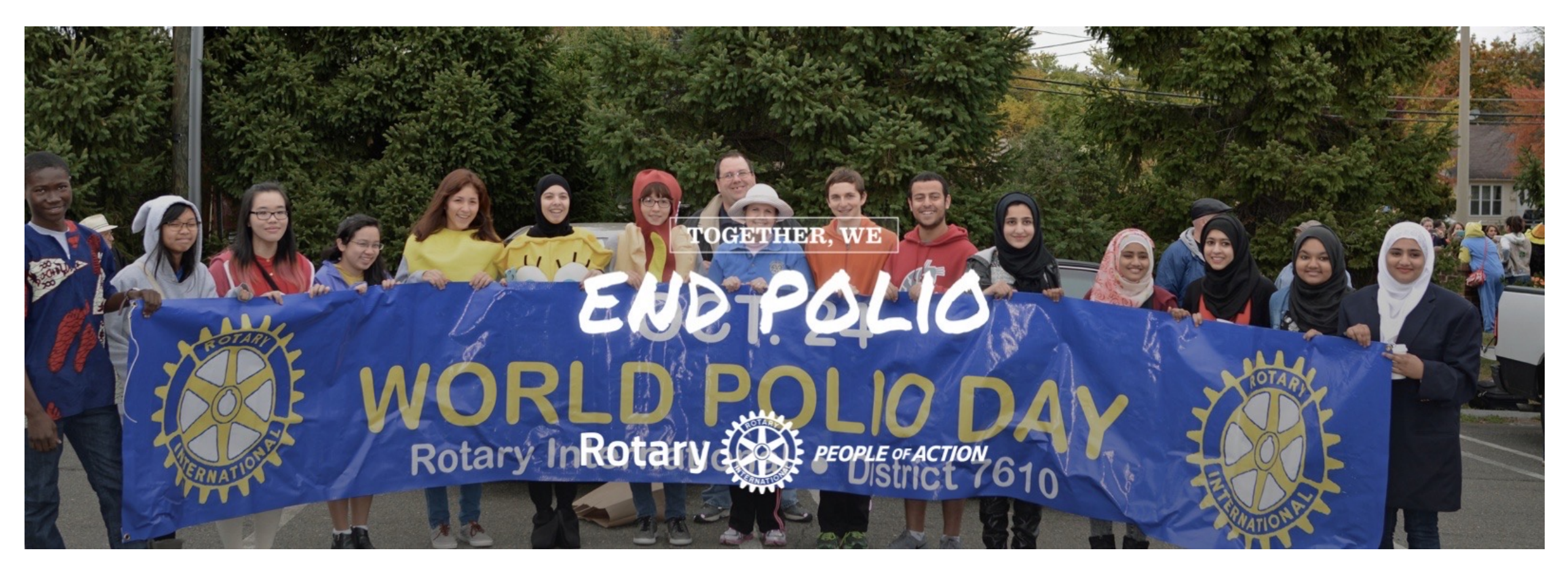

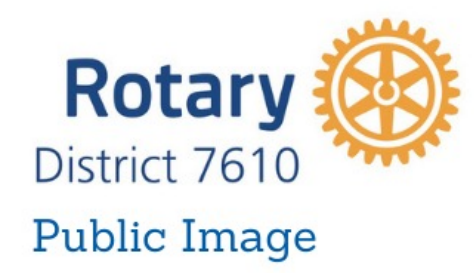

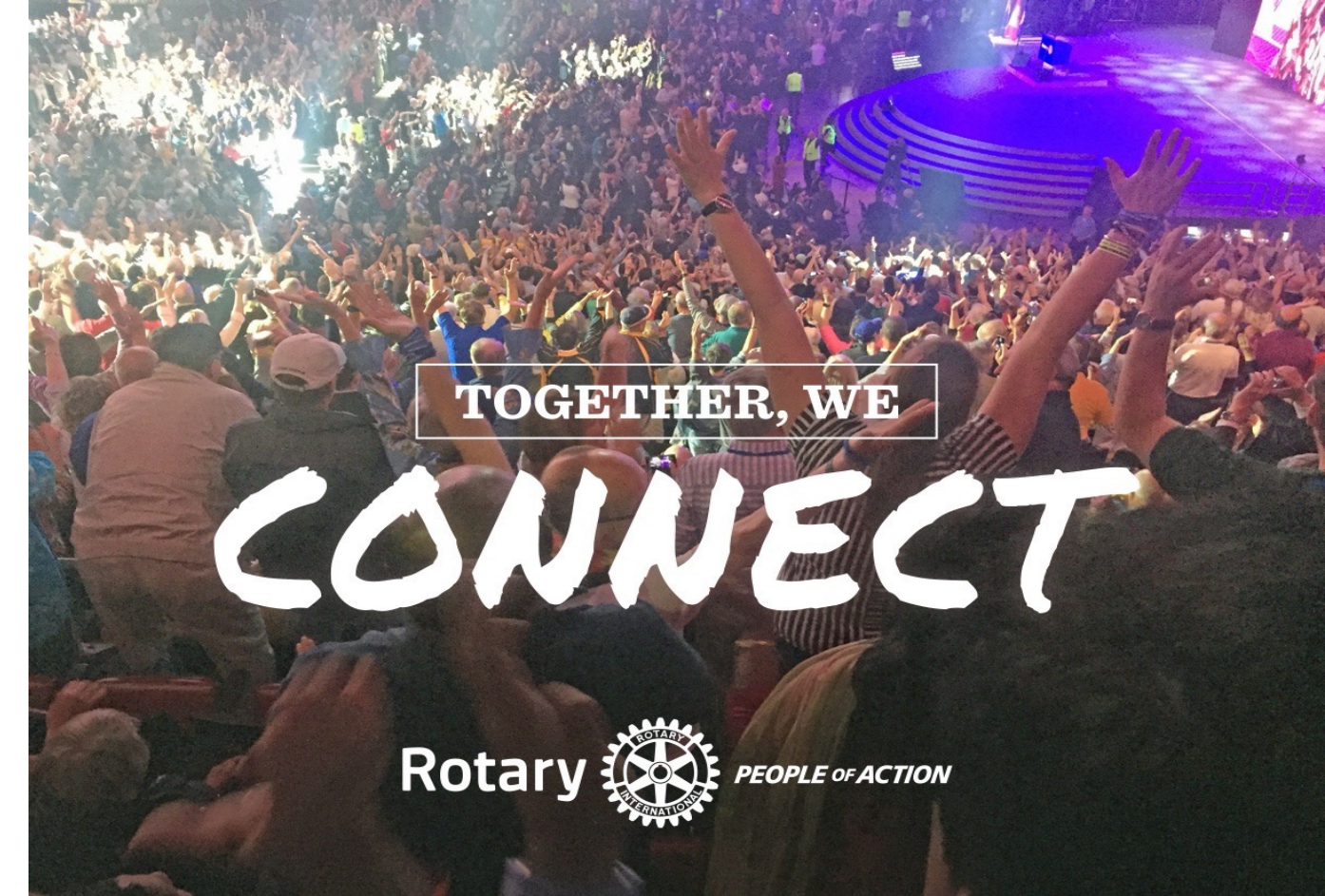

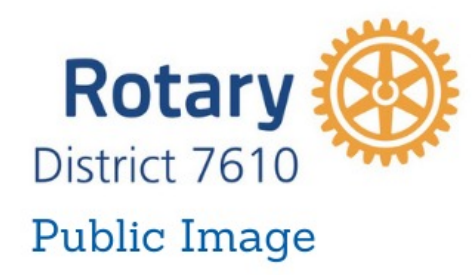

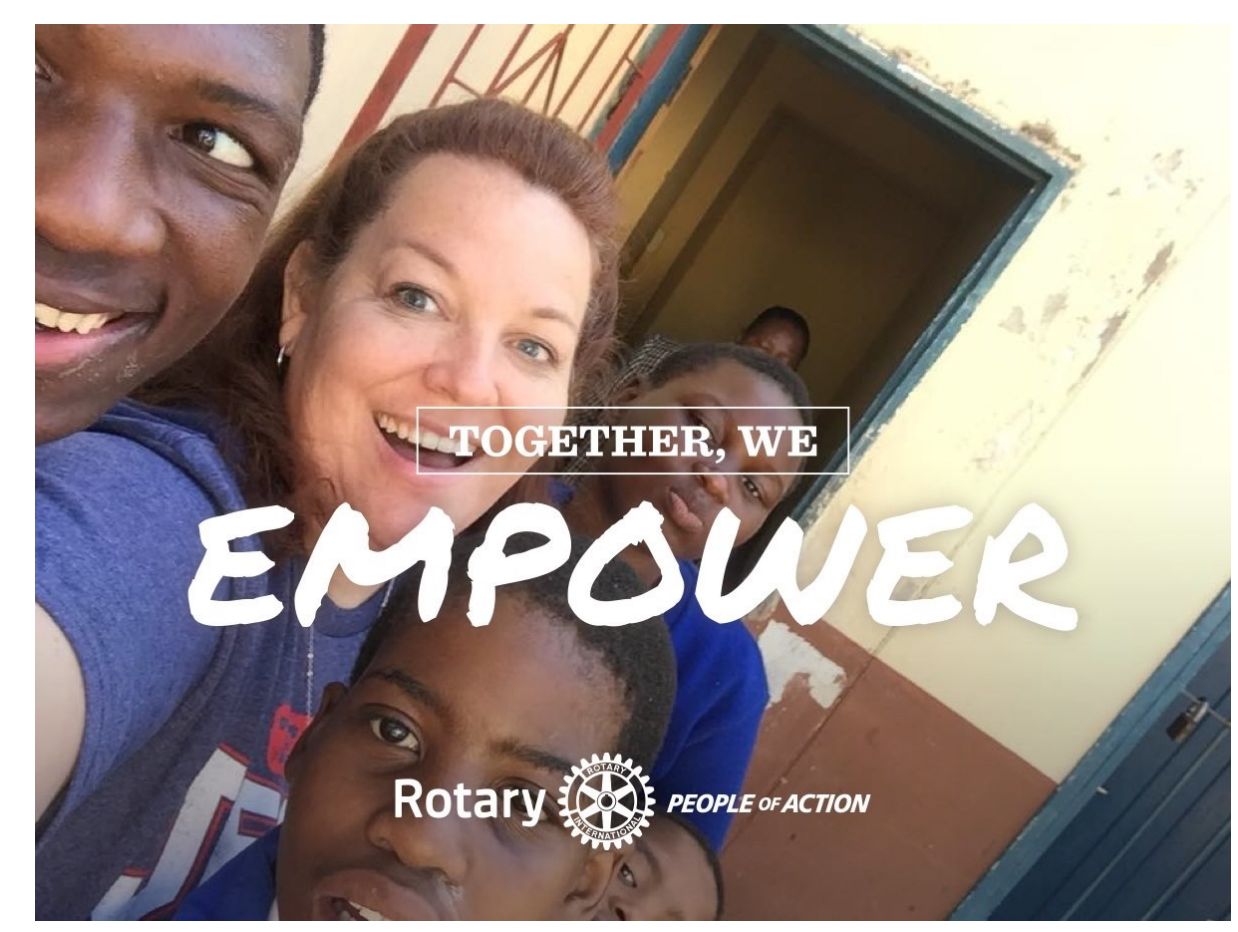

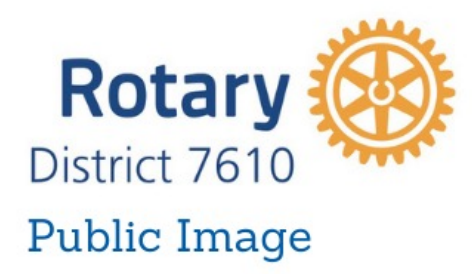

Some quick and easy PI hints

Create a club brochure.

Be sure it reflects YOUR club with information and photos that are *up to date* and inclusive of your club *and* community

Hand out Club brochures and create posters

At various club events, projects.

Ask local merchants/businesses if you can leave copies

Remind members to talk up the club.

Invite people to help at events.

Wear Rotary logo wear, pin

Take photos or shoot video at club events.

Use smartphone and keep the shots live action

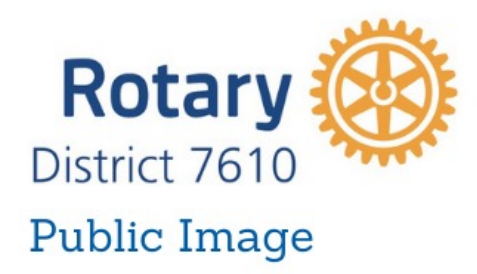

Some quick and easy PI hints(cont.)

Post photos to Facebook, Twitter, Instagram etc.

\* Understand the limitations pertaining to minors Send a story to news outlets. (local paper, Patch, radio etc.)

Upcoming events; results of completed events & about recognitions and awards.

Boost Facebook pages at a cost.

Keep social media and website up to date

The point is to get and keep the name of your Rotary Club in front of the public.
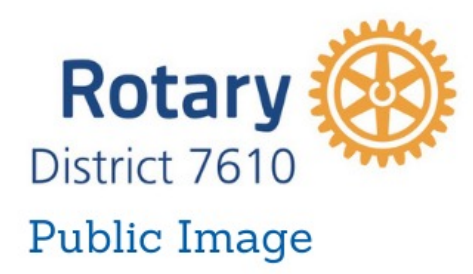

We conducted a Survey <u>https://www.surveymonkey.com/stories/SM-</u> <u>TM3YMS7Q/?fbclid=IwAR05U-</u> <u>Sv6pAPOVjD18HXPZGc4iepBZV6byxFAfKWFIiSH4J30</u> <u>UkR73nycWc</u>

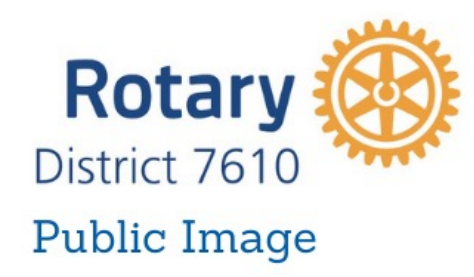

We conducted a Survey

The results of the public information survey that the District PI Team sent out are in. The link below will present a summary of the results. There is also a brief analysis below.

https://www.surveymonkey.com/stories/SM-TM3YMS7Q/

- Q1- Facebook is by far the most used social media platform in our district at 84%. Others such as Instagram, Twitter, LinkedIn are dramatically less, each ranging 12 17%.
  - Q2 42% of respondents are satisfied with their social media presence. The others are either unsatisfied or neither satisfied or dissatisfied.
- Q3 Most respondents (87%) believe the newsletter is an effective communication tool.

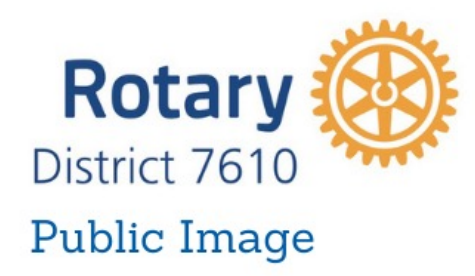

#### We conducted a Survey

Q4 - Most respondents (81%) believe that the district website is an effective communication tool.

- Q5 Most respondents (78%) believe that the Facebook group is an effective communications tool.
- Q6 Most respondents (66%) would be interested in some sort of PI training.
- Q7 Respondents are interested in the following training: (64%) are interested in effective website and social media management. Rotary Branding is at 36%. Social media basics is at 40% and conducting successful hybrid meetings is 37%.
- Q8 Most respondents are interested in help with Rotary branding (36%) and general website help (41%)

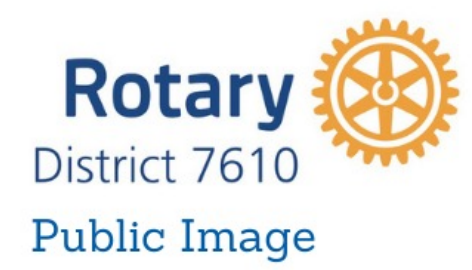

# District 7610 has several social media and other online accounts.

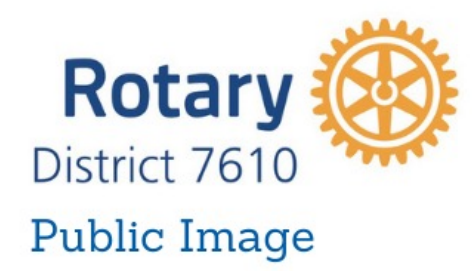

Facebook pages

1. District 7610 Facebook group -

It's a public group so anyone can visit and read posts. In order to post send an email to one of the admins asking to join. The purpose of the group is to share information with district Rotarians.

https://www.facebook.com/groups/117212831621/

or

https://bit.ly/D7610FBGroup

2. District 7610 Facebook page. Anyone can visit and read, only admins or editors can post. This is a page intended for non-Rotarians.

https://www.facebook.com/RotaryDistrict7610/

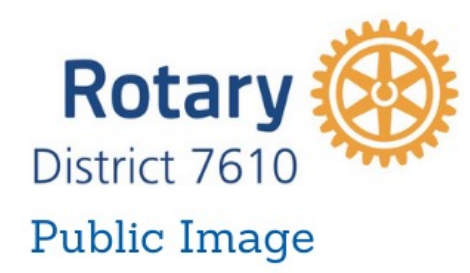

3. District 7610 Public Information page.

1. This is a public PI Facebook group. Anyone can visit and read posts. Members can post to the group. Any District 7610 Rotarian can join just send a message to the admin to join.

https://www.facebook.com/groups/1519649321660671/

or

https://bit.ly/D7610PIGroup

4. District 7610 Public Image Chair group. This is a private group for club PI chairs to exchange information. If you are a PI chair and would like to join send a message to the admin.

https://www.facebook.com/groups/630088427503492/?ref=group

or

https://bit.ly/D7610PIChair

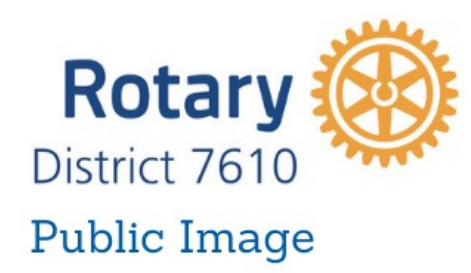

YouTube channels

1. District 7610 channel

https://www.youtube.com/channel/UCIQRGaCXIIXtGiY3i6M-KBQ?view\_as=subscriber\_

or

https://bit.ly/D7610YouTube

2. District 7610 Rotary Times Channel

https://www.youtube.com/channel/UCPaC\_b0piDHRv-Nzi90i9lw?view\_as=subscriber

or https://bit.ly/D7610RotaryTimes

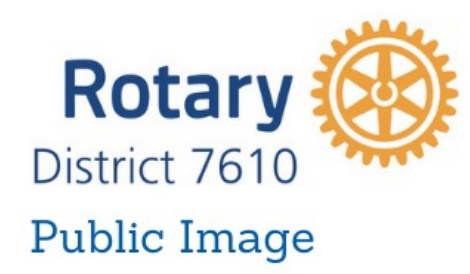

District 7610 Instagram account

https://www.instagram.com/rotarydistrict7610/

District 7610 Twitter <u>https://twitter.com/rotary7610</u>

District 7610 Photo Archive All photos are free to download. <u>https://rotarydistrict7610.smugmug.com/</u>

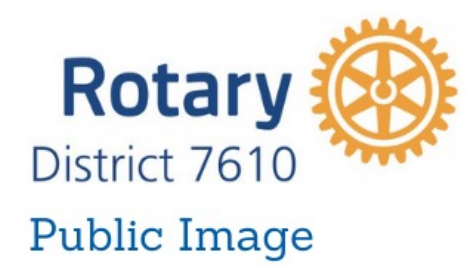

#### Pre-PETS Session Five Feb. 2 Dave Borowski BXRC Public Image Director dfborowski@cox.net